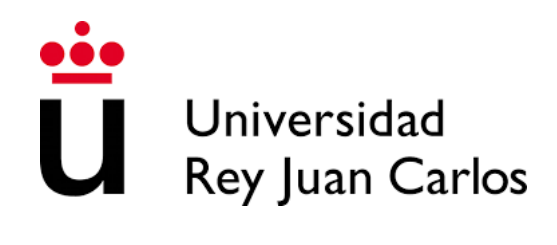

## Escuela Técnica Superior de Ingeniería de Telecomunicación

Grado en Ingeniería en Sistemas de Telecomunicación

Trabajo Fin de Grado Curso Académico 2019/2020

## INTEGRACIÓN DE ROBOTS FÍSICOS EN UNA PLATAFORMA WEB DE ROBÓTICA EDUCATIVA

Autor: David Valladares Vigara Tutor: Dr. Jose María Cañas Plaza Co-Tutor: Prf. Julio Manuel Vega Pérez

## Agradecimientos

Con este trabajo se pone fin a una etapa de mi vida que ha tenido sus momentos buenos y malos, pero me ha servido para madurar y aprender no solo en el ámbito educativo si no personal.

Quiero agradecer a los tutores de este proyecto, Jose María y Julio, su enorme dedicación, sus conocimientos y su ayuda. Me llevo muy buen recuerdo de esta etapa.

Mi vida se resume en tres pilares y son de los que quiero acordarme. Por un lado, mis amigos, una parte fundamental de mi vida, por todos sus consejos, los momentos vividos y sobre todo, estar ahí cuando todo se ponía cuesta arriba. En especial acordarme de Javi, Carlos, Dueñas, Adri, Borja. Amigos desde la infancia y que hoy en día seguimos siendo una familia.

También acordarme de mi novia, Ana, sin ella hoy no estaría escribiendo estas palabras. Gracias por tu apoyo, por confiar en mí siempre y por convertirte en una pieza indispensable de mi vida.

Y por último, de mi familia, nada de esto tendría sentido sin vosotros.

Espero que os guste

#### Resumen

Debido al auge de la robótica en el mundo laboral, es necesario que los alumnos empiecen a conocerla desde edades más tempranas. Esto no solo les aportará más oportunidades laborales en el futuro, sino que también puede ayudarles en la etapa escolar, ya que pueden mejorar sus habilidades en matemáticas, física o tecnología. Las plataformas educativas como Kibotics son muy importantes para conseguir estos objetivos, ya que permiten que la robótica y la programación lleguen a los estudiantes de una forma sencilla. Además, no solo está enfocada a los niños, sino que puede utilizarla cualquier persona interesada en iniciarse en este mundo. Esto se debe a que permite una programación en Blockly y Python y, además, tiene ejercicios sobre robots reales y simulados.

En concreto, este Trabajo de Fin de Grado se centra en ampliar esta plataforma web dando soporte a robots reales, para que los alumnos puedan programarlos desde ella. Estos robots son el mBot, muy extendido en la robótica educativa y que está basado en Arduino, el Tello, un dron orientado a aquellas personas que quieran aprender a usar este tipo de aparatos y el GoPiGo3, un robot que lleva integrada una RaspBerry Pi que le otorga una mayor versatilidad. Además, se ha conseguido que este soporte sea multiplataforma, es decir, que pueda utilizarse en los principales sistemas operativos (Linux, Windows y MacOS). También se ha simplificado el proceso de envío y se ha facilitado a los usuarios los procesos de instalación o descargas previas.

Este soporte ha sido posible gracias a Web Serial API, que ha proporcionado la integración del mBot y permitido una vía de comunicación multiplataforma al tratarse de una tecnología del lado del navegador. También se ha utilizado PyInstaller para el diseño del dron Tello y, finalmente, el servidor Flask, que se levanta en la RaspBerry Pi del GoPiGo3, y que permite comunicarse con otros dispositivos mediante HTTP. Estas tres tecnologías son muy diferentes, pero cada una tiene unas características propias que abren una vía para dar soporte a más robots reales en esta plataforma.

# Índice general

| 1. | Intr | oducción                 | 8  |
|----|------|--------------------------|----|
|    | 1.1. | Robótica                 | 8  |
|    | 1.2. | Robótica educativa       | 12 |
|    | 1.3. | Kibotics                 | 17 |
| 2. | Obj  | etivos                   | 20 |
|    | 2.1. | Objetivos del TFG        | 20 |
|    | 2.2. | Requisitos               | 21 |
|    | 2.3. | Metodología              | 21 |
|    | 2.4. | Plan de trabajo          | 23 |
| 3. | Her  | ramientas                | 25 |
|    | 3.1. | Lenguaje Python          | 25 |
|    | 3.2. | Lenguaje HTML            | 26 |
|    | 3.3. | Lenguaje JavaScript      | 27 |
|    | 3.4. | Biblioteca Bootstrap     | 28 |
|    | 3.5. | Servidor web Django      | 28 |
|    | 3.6. | Servidor Flask           | 30 |
|    | 3.7. | Web Serial API           | 31 |
|    | 3.8. | PyInstaller              | 31 |
| 4. | Inte | gración del robot mBot   | 33 |
|    | 4.1. | Características del mBot | 33 |

|    | 4.2.       | Diseño  | )                                            | 5 |
|----|------------|---------|----------------------------------------------|---|
|    | 4.3.       | Lado (  | Cliente                                      | 6 |
|    |            | 4.3.1.  | Editor en el navegador web                   | 7 |
|    |            | 4.3.2.  | Conexión con el mBot vía USB                 | 7 |
|    |            | 4.3.3.  | Envío del código fuente al servidor          | 9 |
|    |            | 4.3.4.  | Recepción del ejecutable                     | 0 |
|    |            | 4.3.5.  | Carga en el robot físico y ejecución a bordo | 1 |
|    | 4.4.       | Lado S  | Servidor                                     | 3 |
|    |            | 4.4.1.  | Recepción del código fuente                  | 3 |
|    |            | 4.4.2.  | Conversión a lenguaje Arduino/C++            | 3 |
|    |            | 4.4.3.  | Compilación cruzada                          | 4 |
|    |            | 4.4.4.  | Envío del ejecutable                         | 5 |
|    | 4.5.       | Valida  | ción experimental                            | 5 |
| _  | <b>T</b> / | • •     |                                              | _ |
| 5. | Inte       | egracio | n del dron Tello 48                          | 5 |
|    | 5.1.       | Caract  | terísticas del dron Tello                    | 8 |
|    | 5.2.       | Diseño  | )                                            | 9 |
|    | 5.3.       | Lado o  | cliente                                      | 0 |
|    |            | 5.3.1.  | Preparación del anfitrión                    | 1 |
|    |            | 5.3.2.  | Editor en el navegador web                   | 3 |
|    |            | 5.3.3.  | Envío del código fuente al servidor          | 3 |
|    |            | 5.3.4.  | Recepción del ejecutable                     | 4 |
|    |            | 5.3.5.  | Conexión con el dron                         | 5 |
|    |            | 5.3.6.  | Ejecución                                    | 6 |
|    | 5.4.       | Lado s  | servidor                                     | 8 |
|    |            | 5.4.1.  | Recepción del código fuente                  | 8 |
|    |            | 5.4.2.  | Empaquetado                                  | 9 |
|    |            | 5.4.3.  | Envío del empaquetado                        | 0 |
|    | 5.5        | Valida  | ción experimental                            | 1 |

| 6. | Inte  | egración del robot GoPiGo3                                     | 64 |
|----|-------|----------------------------------------------------------------|----|
|    | 6.1.  | Características del robot GoPiGo3                              | 64 |
|    | 6.2.  | Diseño                                                         | 67 |
|    | 6.3.  | Lado Cliente                                                   | 67 |
|    |       | 6.3.1. Editor en el navegador web                              | 71 |
|    |       | 6.3.2. Envío del código al servidor Flask en el robot          | 72 |
|    | 6.4.  | Lado Servidor Kibotics                                         | 74 |
|    | 6.5.  | Lado GoPiGo3                                                   | 74 |
|    |       | 6.5.1. Preparación del ordenador a bordo del GoPiGo3           | 74 |
|    |       | 6.5.2. Recepción a bordo del código fuente                     | 78 |
|    |       | 6.5.3. Creación del proceso que ejecuta la aplicación robótica | 78 |
|    | 6.6.  | Validación experimental                                        | 79 |
| 7. | Cor   | nclusiones                                                     | 82 |
|    | 7.1.  | Conclusiones principales                                       | 82 |
|    | 7.2.  | Líneas futuras                                                 | 84 |
| Bi | bliog | grafía                                                         | 85 |

# Índice de figuras

| 1.1.  | Concepto de robot                                                                | 9  |
|-------|----------------------------------------------------------------------------------|----|
| 1.2.  | Tipos de robots                                                                  | 11 |
| 1.3.  | Sistema robótico DaVinci                                                         | 12 |
| 1.4.  | Robot Perseverance                                                               | 12 |
| 1.5.  | Las cuatro palabras de la Robótica Educativa (Báez y col., 2011)                 | 14 |
| 1.6.  | Enseñanza STEM                                                                   | 14 |
| 1.7.  | Lenguaje de programación Scratch                                                 | 15 |
| 1.8.  | mBot (arriba izquierda), Mindstorms EV3 (arriba derecha), ejemplo de robot cons- |    |
|       | truido con VEX (abajo izquierda) y Root Robot (abajo derecha) $\ . \ . \ . \ .$  | 16 |
| 1.9.  | Modalidad de fútbol en la RoboCup Junior                                         | 17 |
| 1.10. | Robot PiBot                                                                      | 18 |
| 1.11. | Ejercicio con Blockly en Kibotics                                                | 19 |
| 1.12. | Ejercicio con Python en Kibotics                                                 | 19 |
| 2.1.  | Modelo iterativo                                                                 | 22 |
| 2.2.  | Blog para el seguimiento del TFG                                                 | 23 |
| 3.1.  | Bootstrap                                                                        | 28 |
| 3.2.  | Arquitectura Django                                                              | 29 |
| 3.3.  | Flask                                                                            | 30 |
| 4.1.  | Partes del robot mBot                                                            | 34 |
| 4.2.  | Proceso de carga de un programa a la placa mCore                                 | 35 |
|       |                                                                                  |    |

| 4.3.                                                                                           | Software mBlock                                                                                                    | 35                         |
|------------------------------------------------------------------------------------------------|----------------------------------------------------------------------------------------------------|----------------------------|
| 4.4.                                                                                           | Infrae<br>structura seguida para la integración del m<br>Bot $\ .\ .\ .\ .\ .\ .\ .$ .                                                   | 36                         |
| 4.5.                                                                                           | Editor Blockly para el mBot                                                                                                    | 37                         |
| 4.6.                                                                                           | Fotogramas del vídeo de ejemplo de envío para el m<br>Bot en<br>$\texttt{MacOS}$                                                         | 47                         |
| 5.1.                                                                                           | Esquema del dron Tello                                                                                                    | 48                         |
| 5.2.                                                                                           | $(a)$ Tello EDU App , $(b)$ IDE de Arduino $y\ (c)$ DroneBlocks $\ \ldots \ \ldots \ \ldots$                                             | 50                         |
| 5.3.                                                                                           | Arquitectura del desarrollo para el Tello                                                                                                | 51                         |
| 5.4.                                                                                           | Editor para programar el dron Tello en Python                                                                                            | 53                         |
| 5.5.                                                                                           | Conectarse al punto de acceso $WiFi$ emitido por el dron $\ldots \ldots \ldots \ldots \ldots \ldots$                                     | 56                         |
| 5.6.                                                                                           | Descompresión en Windows                                                                                                    | 57                         |
| 5.7.                                                                                           | Fotogramas del vídeo de ejemplo de realización de un programa para el Tello en Linux                                                     | 63                         |
| 6.1.                                                                                           | Diseño hardware del GoPiGo3                                                                                                    | 65                         |
|                                                                                                |                                                                                                    |                            |
| 6.2.                                                                                           | Características hardware para la Raspberry Pi modelo 3B                                                                                  | 66                         |
| 6.2.<br>6.3.                                                                                   | Características <i>hardware</i> para la Raspberry Pi modelo 3B                                                                           | 66<br>66                   |
| <ul><li>6.2.</li><li>6.3.</li><li>6.4.</li></ul>                                               | Características hardware para la Raspberry Pi modelo 3B          Software DexterOS para GoPiGo3          Editor para el lenguaje Bloxter | 66<br>66<br>67             |
| <ul><li>6.2.</li><li>6.3.</li><li>6.4.</li><li>6.5.</li></ul>                                  | Características hardware para la Raspberry Pi modelo 3B                                                                                  | 66<br>66<br>67             |
| <ul><li>6.2.</li><li>6.3.</li><li>6.4.</li><li>6.5.</li></ul>                                  | Características hardware para la Raspberry Pi modelo 3B                                                                                  | 66<br>66<br>67<br>68       |
| <ul> <li>6.2.</li> <li>6.3.</li> <li>6.4.</li> <li>6.5.</li> <li>6.6.</li> </ul>               | Características hardware para la Raspberry Pi modelo 3B                                                                                  | 66<br>66<br>67<br>68<br>71 |
| <ul> <li>6.2.</li> <li>6.3.</li> <li>6.4.</li> <li>6.5.</li> <li>6.6.</li> <li>6.7.</li> </ul> | Características hardware para la Raspberry Pi modelo 3B                                                                                  | 66<br>66<br>67<br>68<br>71 |

## Indice de Fragmentos

| 3.1. | Ejemplo de código HTML                                                                                    | 26 |
|------|----------------------------------------------------------------------------------------------------|----|
| 3.2. | Ejemplo para generar un ejecutable con PyInstaller                                                        | 32 |
| 4.1. | Abrir conexión con el m<br>Bot des<br>de el navegador web por el puerto serie                             | 38 |
| 4.2. | Envío del programa desde el navegador al servidor web                                                     | 39 |
| 4.3. | Conversión de Blockly a Python                                                                            | 40 |
| 4.4. | Extracción del ejecutable enviado en la respuesta                                                         | 40 |
| 4.5. | Carga del compilado al mBot                                                                               | 41 |
| 4.6. | Extracción del programa en el servidor                                                                    | 43 |
| 4.7. | Traducción de lenguaje Python a Arduino                                                                   | 43 |
| 4.8. | Compilado y obtención del .hex                                                                            | 44 |
| 4.9. | Respuesta a la petición que envió el navegador                                                            | 45 |
| 5.1. | Ejecutable de instalación para MacOS                                                                      | 51 |
| 5.2. | Envío del programa desde el navegador al servidor                                                         | 53 |
| 5.3. | Extracción empaquetado                                                                                    | 54 |
| 5.4. | Comandos para ejecución del envío en Linux                                                                | 56 |
| 5.5. | Comandos para ejecución del envío en MacOS $\ldots\ldots\ldots\ldots\ldots\ldots\ldots\ldots\ldots\ldots$ | 58 |
| 5.6. | Extracción del programa fuente en el servidor                                                             | 58 |
| 5.7. | Creación del ejecutable con PyInstaller                                                                   | 59 |
| 5.8. | Creación del empaquetado y respuesta en Windows y MacOS                                                   | 60 |
| 5.9. | Respuesta a la petición para Linux                                                                        | 60 |
| 6.1. | Página de información del GoPiGo3                                                                         | 68 |
| 6.2. | Sección para iniciar el proceso de envío al GoPiGo3                                                       | 72 |
|      |                                                                                                    |    |

| 6.3. | Función de envío del código al servidor del GoPiGo3                                          | 72 |
|------|----------------------------------------------------------------------------------------------|----|
| 6.4. | Ejecutable para la instalación y configuración de la Raspberry Pi $\ldots\ldots\ldots\ldots$ | 75 |
| 6.5. | Extracción del código en el servidor del GoPiGo3                                             | 78 |
| 6.6. | Creación del proceso con el programa para el robot                                           | 78 |

## Capítulo 1

## Introducción

En este capítulo se introducen las aplicaciones de la robótica para el ambiente educativo y las motivaciones que han llevado al desarrollo del Trabajo de Fin de Grado (TFG). Este TFG se ha desarrollado en ese contexto, y en particular dentro de la plataforma Kibotics para tratar de mejorar la integración en ella de robots reales.

#### 1.1. Robótica

La robótica es la disciplina que estudia el diseño y la construcción de máquinas que permiten realizar y facilitar tareas desempeñadas por el ser humano (Quiroga, 2018). Actualmente, puede considerase una de las áreas de las Tecnologías de la Información y Comunicación (TIC) con más auge.

No existe una definición única universal para la palabra "robot". Por ejemplo, la Real Academia Española (RAE) determina que es una "máquina o ingenio electrónico programable, capaz de manipular objetos y realizar operaciones antes reservadas solo a las personas" (*Diccionario de la lengua española*, 2020). También se define como un "sistema compuesto por mecanismos que le permiten hacer movimientos y realizar tareas específicas, programables y eventualmente inteligentes, valiéndose de conceptos de otras áreas del conocimiento" (Salamanca y col., 2010).

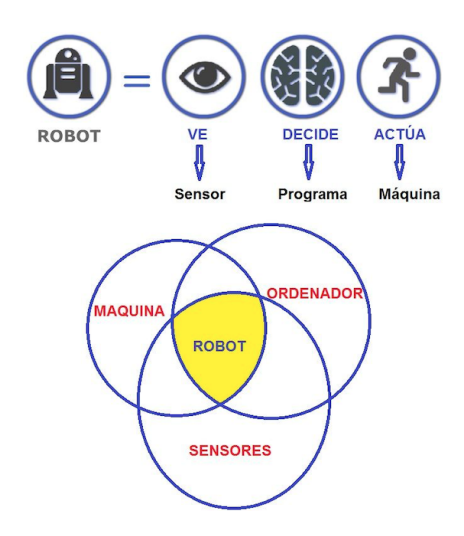

Figura 1.1: Concepto de robot

Un robot se compone principalmente de las siguientes partes (Figura 1.1):

- *Esqueleto*. Encargado de soportar los componentes que forman al robot.
- Controladora. Encargada de procesar los datos obtenidos de los sensores, tomar decisiones y enviar las órdenes a los actuadores.
- Sensores o receptores. Miden magnitudes físicas y las transforman a magnitudes eléctricas.
   Existen dos tipos, por un lado, están los encargados del entorno que les rodea y, por otro, los del estado interno. Ejemplos de sensores son los infrarrojos, de proximidad, ultrasonido, etc.
- Actuadores. Encargados del movimiento del robot mediante las órdenes recibidas de la controladora.

Los robots se solían clasificar en dos tipos. Por un lado están los robots industriales utilizados en el entorno de la fabricación industrial, que generalmente suelen ser articulaciones o brazos robóticos que desarrollan actividades específicas (soldar, pintar, manipular materiales...). Por otro lado, encontramos los robots de servicio, dedicados a trabajos en el sector servicios o en el ámbito doméstico (AreaTecnología, 2020). Sin embargo, debido a la gran evolución y desarrollo que ha experimentado la robótica, es más interesante realizar una división desglosada por ámbitos de aplicación más concretos:

- Robots Domésticos: dedicados a las tareas del hogar. Entre ellos destacan robots utilizados como aspiradoras (p. ej. Roomba de iRobot), limpiadores de piscinas, etc.
- Robots Médicos: destinados al uso en medicina para desarrollar tareas durante las cirugías o para el levantamiento de personas.
- Robots Militares: orientados a ser utilizados en tareas militares, como la desactivación de bombas, búsqueda y rescate de personas, etc.
- Robots Humanoides: se caracterizan por presentar un aspecto parecido a las personas y realizar tareas propias de un ser humano, llegando a ser capaces de mostrar emociones.
- Robots Educativos: destinados al aprendizaje de la robótica o de la programación.
- Robots Espaciales: encargados de realizar tareas en el espacio, como podría ser vehículos que recorren un planeta o los utilizados en la Estación Espacial Internacional.

Existen otros criterios para clasificar a los robots. Uno de ellos es en función del entorno de trabajo para el que están destinados. De esta manera, podemos encontrar los robots estacionarios que están fijos en un lugar (p. ej. brazos robóticos usados en industrias), los robots de suelo (p. ej. robot "Curiosity"), los robots submarinos (p. ej. "Nereus") y los robots aéreos (p. ej. drones). También se pueden catalogar según su autonomía, donde destacan los tele-operadores (controlados a distancia por un humano), los semi-automáticos (tienen cierta autonomía, pero siguen siendo manejados por un humano) y los automáticos (no necesitan a un ser humano porque son capaces de tomar sus propias decisiones, algo en lo que se está centrando la empresa "Tesla" al querer sacar vehículos completamente autónomos) (AreaTecnología, 2020). En definitiva, existe un gran número de robots que nos ayudan con multitud de tareas y que suponen un gran beneficio para las personas (Salamanca y col., 2010) (Figura 1.2).

También están tomando gran importancia los robots simulados. Son robots virtuales que emulan el comportamiento de un robot real, permitiendo al usuario interactuar con él como si fuera uno real. Esto se fundamenta en la idea de Robert E. Shannon de simulación como "un proceso de diseñar un modelo de un sistema real y llevar a término experiencias con él, con la finalidad de comprender el comportamiento del sistema o evaluar nuevas estrategias para el funcionamiento

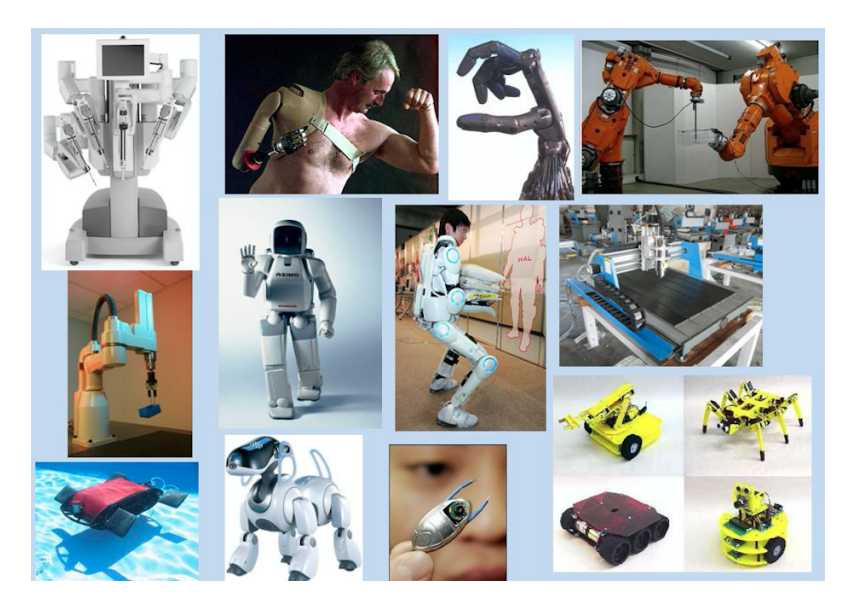

Figura 1.2: Tipos de robots

del sistema" (Shannon, 1998). Al trabajar con ellos, no se necesita su presencia física, se crea una interacción más segura y se puede experimentar con situaciones más complejas o con las que no se posee información.

Existen algunas aplicaciones recientes de la robótica que demuestran la necesidad de profundizar en el estudio de esta tecnología. Entre ellas destaca el sistema robótico DaVinci (Figura 1.3), uno de los sistemas quirúrgicos más avanzados del mundo. Fue diseñado por la empresa norteamericana Intuitive Surgical y su objetivo es ofrecer una opción mínimamente invasiva en procedimientos de mayor complejidad quirúrgica. DaVinci se compone de una consola, brazos robóticos y un sistema de visualización. Desde la consola, el cirujano tiene una imagen tridimensional del cuerpo y puede controlar a los brazos robóticos que realizarán la operación (Morente, 2017).

Otra aplicación importante es la misión Mars 2020. Se trata de una misión de la NASA (*National Aeronautics and Space Administration*) que pretende llevar a Marte un pequeño helicóptero autónomo llamado "Ingenuity", el cual sobrevolará la superficie del planeta, así como un nuevo robot explorador denominado "Perseverance" (Figura 1.4). Este último ha sido fabricado por el Laboratorio de Propulsión a Reacción de la NASA y es sucesor del "Curiosity". Este robot cuenta

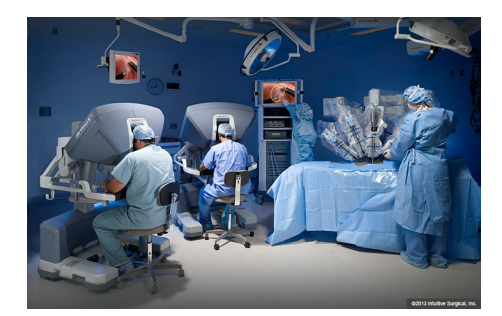

Figura 1.3: Sistema robótico DaVinci

con el primer micrófono que permitirá captar sonido y recogerá muestras del planeta que serán devueltas a la Tierra. La misión fue lanzada en julio de 2020 y su llegada a Marte está prevista para febrero de 2021 (Pastor, 2020).

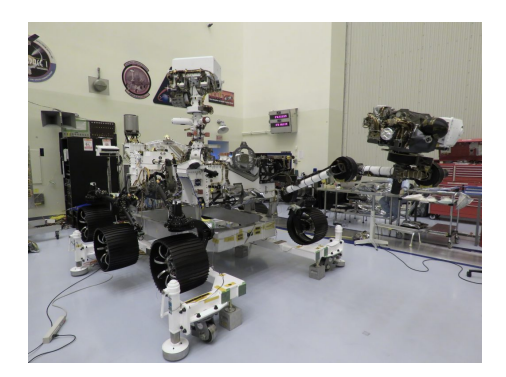

Figura 1.4: Robot Perseverance

#### 1.2. Robótica educativa

En los últimos años ha aumentado el interés por introducir la robótica también en el ámbito educativo, creando así el campo de la "Robótica educativa" o "Robótica pedagógica". Se define como una disciplina que permite concebir, diseñar y desarrollar robots para que las personas se puedan iniciar pronto en el mundo de la ciencia y la tecnología (Ruiz-Velasco y col., 2007). Al combinar diferentes áreas del conocimiento, se ha convertido en una herramienta novedosa que puede utilizarse en las primeras etapas de la educación de los niños y niñas ayudando a potenciar su desarrollo integral (Quiroga, 2018) y que, además, permite que los estudiantes adquieran otras competencias, como la socialización, la creatividad, la iniciativa y el pensamiento lógico (Bravo y Guzmán, 2012).

Los orígenes de la robótica educativa se remontan al siglo XX con la teoría constructivista de Jean Piaget, la cual indica que el conocimiento se construye activamente en la mente del estudiante. Esto coincide con la pedagogía del construccionismo de Seymour Papert donde, además, se afirma que lo que construye el individuo debe ser tangible y con un significado personal para él. Algunos desarrollos de la robótica educativa se basan en esta última teoría (González y Jiménez, 2009).

La robótica educativa se considera una herramienta paralela a las asignaturas tradicionales, haciéndolas más atractivas e integradoras para los estudiantes (Quiroga, 2018), pues ayuda a los alumnos a construir conceptos y a hacer una interpretación personal de la realidad (Ruiz-Velasco y col., 2007).

Una de las metodologías para llevar a cabo un proceso de enseñanza-aprendizaje de robótica es la de las cuatro palabras de Báez y col., 2011, representadas en la figura 1.5. La primera de ellas es "imaginar", los estudiantes piensan y debaten sobre dispositivos que pueden ser útiles para resolver un problema o facilitar un trabajo, lo que favorece al pensamiento creativo. A continuación, encontramos la palabra "diseñar", que les permite crear el artefacto que han imaginado consiguiendo una conexión entre el mundo físico y la imaginación. La tercera es "construir", que se basa en el montaje de los dispositivos que han diseñado los miembros del grupo de trabajo, por lo que favorece la cooperación y el trabajo manual. La última palabra del proceso es "programar" o dotar de inteligencia a los dispositivos montados a través de un ordenador, mejorando el pensamiento lógico, la autopercepción y el análisis espacial.

En la última década, la robótica ha adquirido mucha importancia en un gran número de países (Quiroga, 2018), y cada vez genera más interés implantarla en las aulas (Ruiz-Velasco y col., 2007). Esto se debe a que aporta muchos beneficios en el proceso de enseñanza-aprendizaje de asignaturas difíciles (Moreno y col., 2012) y permite alcanzar un mejor desarrollo en materias de ciencias, tecnología o matemáticas. Por ello, la robótica puede considerarse una enseñanza

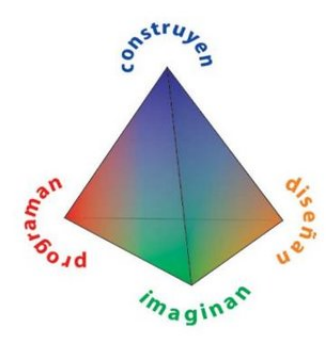

Figura 1.5: Las cuatro palabras de la Robótica Educativa (Báez y col., 2011)

STEM (acrónimo de *Science, Technology, Engineering and Mathematics*) (Figura 1.6), un término acuñado en lo años 90 por la NSF (*National Science Foundation*) que sirve para designar aquellos ámbitos que permiten formarse en esas cuatro áreas de conocimiento.

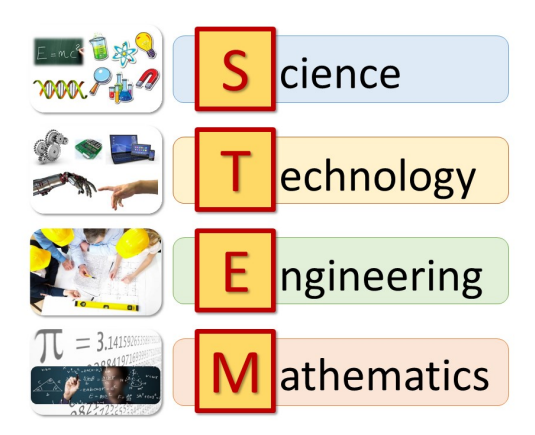

Figura 1.6: Enseñanza STEM

Otro aspecto importante es que, debido a las crecientes aplicaciones robotizadas en las empresas, se necesita incluir más profesionales formados en este sector. Por ello, si se empieza a enseñar desde edades tempranas se obtendrá una mejor formación en este ámbito (Hernández, 2019). Esta era una de las intenciones del Decreto 89/2014 del 24 de julio, que añade en el currículo de la Educación Primaria de la Comunidad de Madrid la asignatura "Tecnología y recursos digitales para la mejora del aprendizaje", cuyos contenidos incluyen los fundamentos de la programación y la programación de juegos sencillos. Además, el Decreto 48/2015 del 14 de mayo, también añadió la asignatura "Tecnología, Programación y Robótica" en el currículo de la Educación Secundaria de la Comunidad de Madrid, con materias sobre la programación y el pensamiento computacional, la robótica y su relación con el mundo real, diseño e impresión 3D, Internet y su uso responsable y desarrollo del aprendizaje basado en proyectos ("Pensamiento computacional en la Comunidad de Madrid", 2018).

También ha sido de gran ayuda la creación de lenguajes de programación orientados a alumnos de menor edad, así como la aparición de empresas orientadas a distribuir kits de robótica para STEM. En el primer caso, destaca el lenguaje Scratch (Figura 1.7), diseñado por el MIT (*Mas*sachusetts Institute of Technology) y que consiste en un lenguaje de programación visual basado en bloques que permite desarrollar la creatividad y el pensamiento lógico de una manera sencilla (Penalva, 2019).

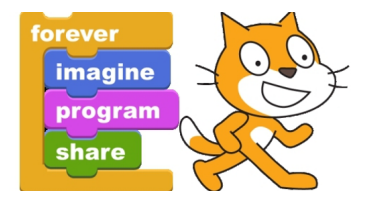

Figura 1.7: Lenguaje de programación Scratch

Respecto a los kits de robótica existentes en el mercado, algunos de los más populares son (Figura 1.8):

- mBot. Diseñado por la empresa MakeBlock y basado en Arduino Uno.
- Mindstorms Education EV3. Fabricado por LEGO. Permite diseñar diferentes robots gracias a las piezas de LEGO. Dispone de una pequeña computadora programable llamada EV3.
- VEX Robotics. Se trata de un proveedor de productos de robótica educativa que diseña kits para estudiantes de diferentes edades. Sus kits están basados en piezas, con las que el alumno podrá diseñar un gran número de robots. Incluye tres tipos de kits: el VEX IQ, orientado para estudiantes de primaria y secundaria al tener piezas de plástico y no necesitar herramientas

para su montaje, el *VEX EDR*, orientado para alumnos más mayores y que utiliza piezas metálicas para la construcción de los robots y el *VEX PRO*, orientado a profesionales de la robótica.

 Root Robot. Diseñado por iRobot Educational. Su objetivo es mejorar la enseñanza en temas relacionados con la codificación, creatividad y resolución de problemas.

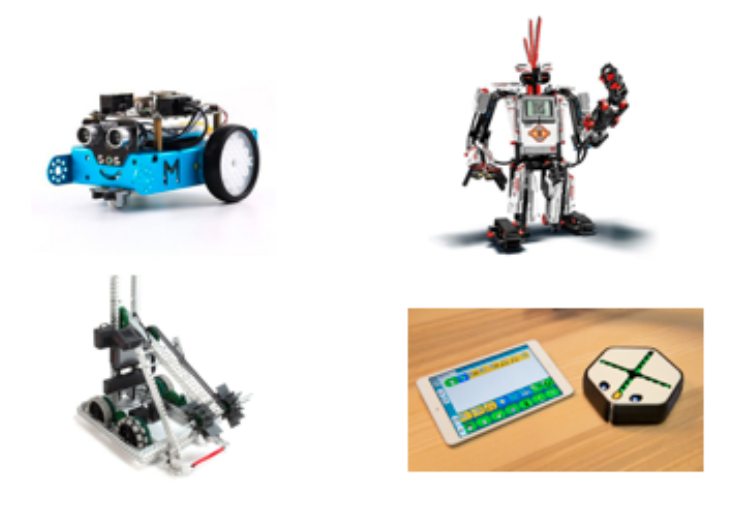

Figura 1.8: mBot (arriba izquierda), Mindstorms EV3 (arriba derecha), ejemplo de robot construido con VEX (abajo izquierda) y Root Robot (abajo derecha)

Existen aplicaciones y entornos web de programación robótica que facilitan la creación de programas para los robots, como pueden ser mBlock<sup>1</sup> (desarrollada por la empresa MakeBlock y basada en Scratch 3), Bitbloq<sup>2</sup> (creada por la empresa BQ, que utiliza bloques para realizar los programas y es compatible con la placa Arduino), Open Roberta Lab<sup>3</sup> (entorno de programación web diseñado por Google, que permite programar algunos de los robots más famosos como el EV3 y también robots simulados) o Kibotics.

Por último, se han creado competiciones que permiten que los alumnos se diviertan diseñando y programando sus robots. Algunas de ellas son:

<sup>&</sup>lt;sup>1</sup>https://mblock.makeblock.com/en-us/download/

<sup>&</sup>lt;sup>2</sup>https://bitbloq.bq.com

<sup>&</sup>lt;sup>3</sup>https://lab.open-roberta.org

- First LEGO League<sup>4</sup>: realizada desde el 2006 por la Fundación Scientia. Reúne a centros escolares y los alumnos deben solucionar un problema planteado que cambian en cada edición.
- RoboCup Junior<sup>5</sup>: es una de las más famosas. Sus tres modalidades se basan en un 2 contra 2 de fútbol robótico (Figura 1.9), robots de rescate y diseño de una coreografía de robots bailarines.
- Robocampeones<sup>6</sup>: celebrada en la Comunidad de Madrid desde el 2005. Está dedicada para alumnos de secundaria y bachillerato. Entre sus modalidades destaca la competición de sumo robótico.

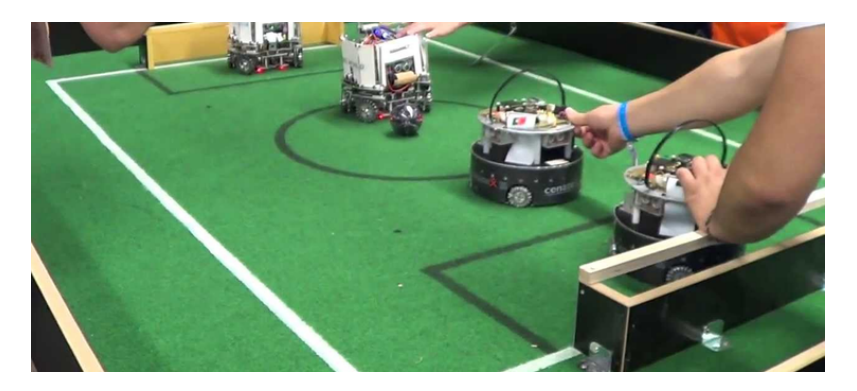

Figura 1.9: Modalidad de fútbol en la RoboCup Junior

#### 1.3. Kibotics

Kibotics<sup>7</sup>, es una plataforma web desarrollada por la Asociación de Robótica e Inteligencia Artificial JdeRobot<sup>8</sup> para la docencia de robótica, programación y áreas STEM. Fue ideada para ayudar a los alumnos a iniciarse en el mundo de la robótica y la programación de forma sencilla y práctica.

 $<sup>^4 \</sup>rm https://www.firstlegoleague.es/comunidad$ 

<sup>&</sup>lt;sup>5</sup>https://junior.robocup.org

<sup>&</sup>lt;sup>6</sup>http://robocampeones.org

<sup>&</sup>lt;sup>7</sup>https://kibotics.org/

 $<sup>^{8}</sup>$  https://jderobot.github.io/

Es una plataforma con un gran potencial debido a sus características. Es multirobot, dentro de ella podemos encontrar distintos ejercicios tanto de robots simulados (p. ej. un Fórmula Uno) como de robots reales (p. ej. PiBot, Figura 1.10). Posee una evaluación automática sobre los ejercicios y correcciones de estilo. También incluye ejercicios orientados a la visión artificial utilizando las cámaras de los robots.

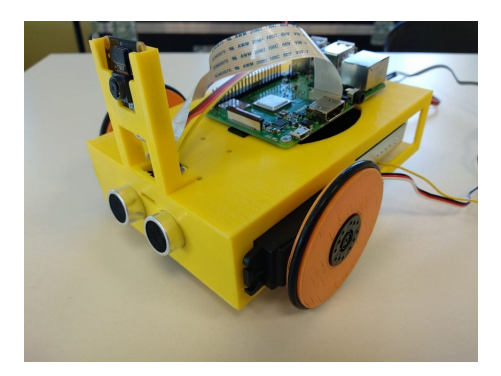

Figura 1.10: Robot PiBot

En cuanto a los lenguajes posibles en esta plataforma, encontramos Blockly y Python. El primero de ellos fue desarrollado por Google y es muy similar a Scratch. Está orientado para alumnos de menor edad por ser un lenguaje de programación visual basado en una interfaz de bloques que se pueden encajar como si fuera un puzle. Su uso en colegios e institutos es cada vez mayor, ya que está diseñado para que la iniciación al mundo de la programación sea sencilla, divertida y creativa (Figura 1.11).

Python, por su parte, está enfocado para alumnos más mayores. Constituye uno de los lenguajes de programación con más popularidad en la actualidad según el Índice de Popularidad de Lenguajes de Programación<sup>9</sup>. Gracias a la sencillez de su sintaxis, es muy utilizado para iniciarse en la programación (Figura 1.12).

<sup>&</sup>lt;sup>9</sup>http://pypl.github.io/PYPL.html

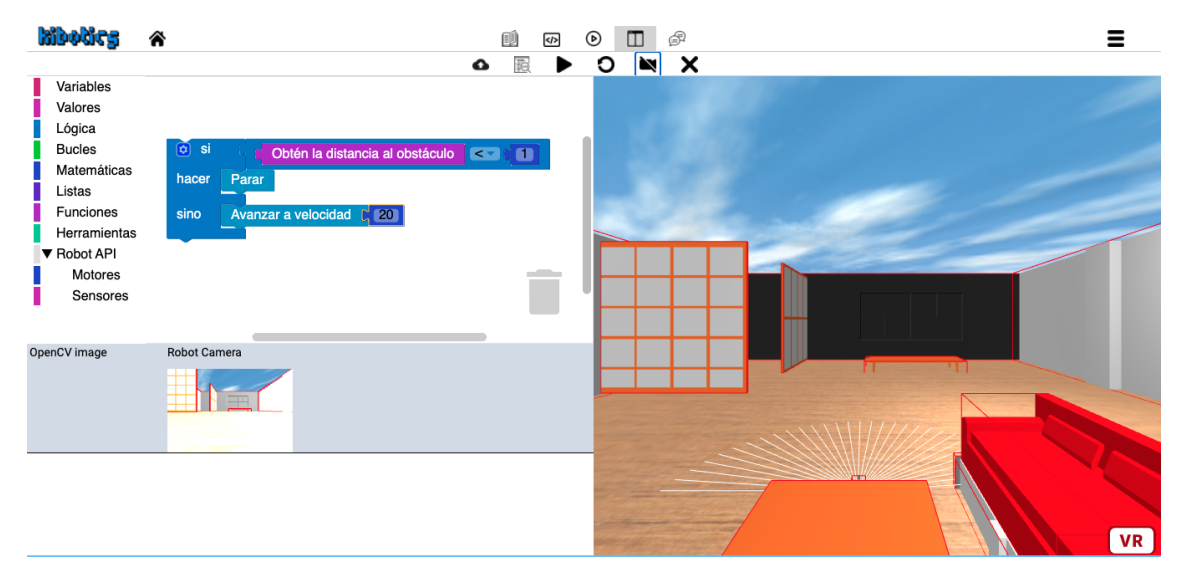

Figura 1.11: Ejercicio con Blockly en Kibotics

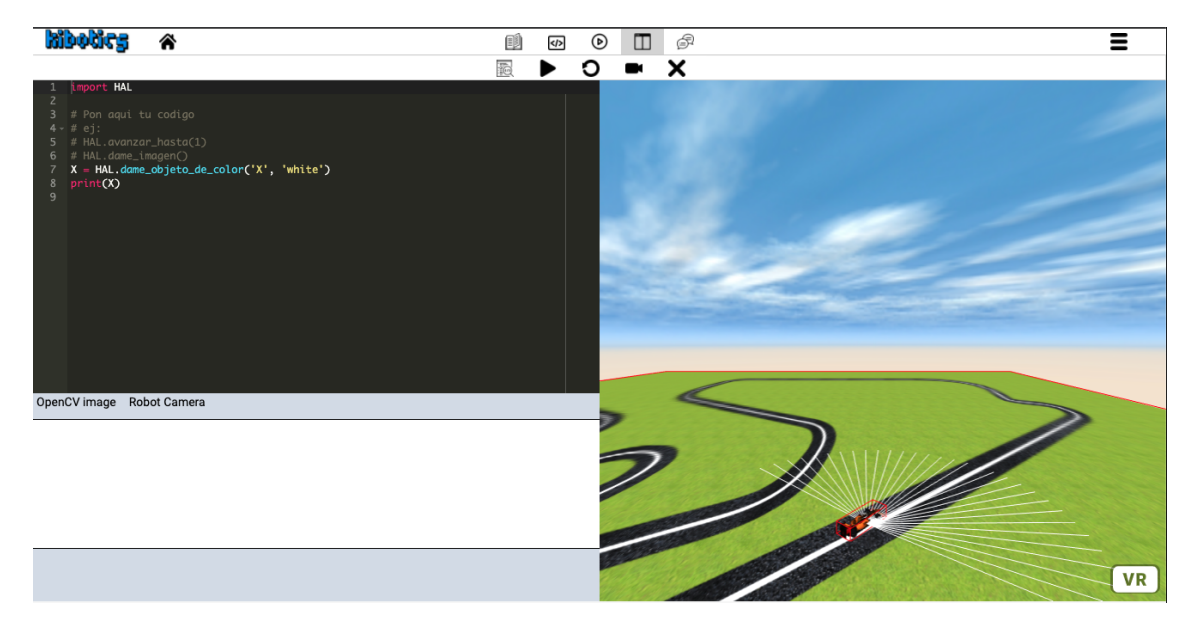

Figura 1.12: Ejercicio con Python en Kibotics

## Capítulo 2

## Objetivos

Una vez presentado el marco en el que se realiza este trabajo, en este capítulo se exponen los objetivos propuestos y los requisitos a satisfacer, además de la metodología de trabajo que se ha llevado a cabo para su resolución.

#### 2.1. Objetivos del TFG

El propósito principal de este trabajo es conseguir integrar nuevos robots reales en la plataforma Kibotics para poder programarlos desde ella. En concreto, en este proyecto se pretende dar soporte a tres robots diferentes. Cada uno de estos robots presenta una serie de características propias que le hace interesante y distinto, motivo por el cual supone un gran enriquecimiento para esta plataforma.

- *mBot.* Se ha elegido por ser uno de los más populares en el mundo de la Robótica Educativa, ya que tiene un diseño muy atractivo para los niños. Además, está basado en la placa Arduino Uno, una de las placas más famosas de código abierto y de la que hay mucha documentación y ejemplos de ejercicios que ayudan en el aprendizaje.
- Tello. Este dron ofrece muy buenas cualidades para aprender, fácil y económicamente, a
  programar este tipo de robots, los cuales han adquirido una gran popularidad en los últimos
  años, tanto a nivel profesional como para el entretenimiento.

 GoPiGo3. Este robot, cuya placa controladora es una Raspberry Pi, se ha convertido en un robot muy versátil. Soporta visión, se le puede conectar una cámara vía USB o mediante un puerto dedicado especialmente a la *Pi Camera*. Esto le otorga una amplia gama de posibilidades para realizar programas relacionados con la visión artificial: detección de objetos, análisis de imagen, etc.

Gracias a estos robots, los alumnos no solo aprenden temas relacionados con la robótica, sino que también van a introducirse en el mundo de la informática y la electrónica.

Hasta el momento, Kibotics incluye algunos robots reales para poder programarlos, entre ellos el ya mencionado mBot. Sin embargo, este robot solo puede programarse utilizando un ordenador con Linux como sistema operativo. Además, el proceso de enviarle el programa no es directo, pues cuando el usuario quiere enviar el programa realizado al robot es necesario descargar un ejecutable.

#### 2.2. Requisitos

La integración en Kibotics de los citados robots se realizará, además, siguiendo los siguientes objetivos específicos:

- Multiplataforma. La programación de estos robots será soportada por los principales sistemas operativos (Linux, Windows y MacOS).
- Sin instalación. El proceso de envío del programa al robot debe ser lo más sencillo posible para evitar que el usuario tenga que hacer instalaciones o configuraciones adicionales. De esta manera conseguimos que las personas con pocos conocimientos en informática también puedan usar la plataforma.

Con todo lo anterior, se pretende dar continuidad al objetivo principal de Kibotics: acercar la robótica al público más general y a los más pequeños.

#### 2.3. Metodología

Para el desarrollo de este trabajo se ha seguido el modelo de diseño iterativo (Figura 2.1), muy utilizado en el desarrollo de *software*. Se basa en la idea de entregar al cliente algo tangible cuanto antes para que pueda validarlo y, si es necesario, puedan hacerse los cambios de manera rápida sin tener que modificar todo el proyecto por completo. Además, también se deben hacer pequeñas iteraciones para evaluar las funcionalidades en los siguientes ciclos. Este diseño es una buena opción porque aporta flexibilidad, algo muy útil en los procesos de desarrollo del *software*, los cuales suelen experimentar cambios frecuentes.

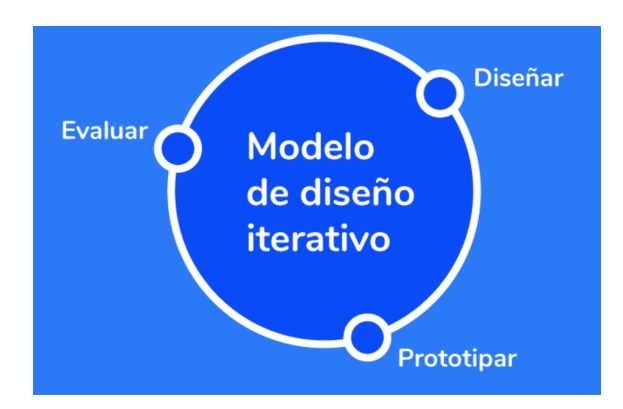

Figura 2.1: Modelo iterativo

La ventaja de usar esta metodología es que los tutores no tienen que esperar mucho tiempo hasta ver resultados del proyecto, por lo que pueden revisar e ir dando sus opiniones y realimentaciones de forma rápida. De este modo, al hacer varias iteraciones, el riesgo ante un problema es típicamente pequeño y fácil de solucionar. Todo esto hace que el conocimiento sobre el producto sea progresivo y creciente.

Para el seguimiento de este trabajo se ha utilizado la herramienta de control de versión Git y GitHub<sup>1</sup>. Además, se planificaban reuniones semanales con los tutores del TFG y se creó un blog<sup>2</sup> donde se registraban las tareas realizadas a lo largo de la semana (Figura 2.2).

 $<sup>^{1}</sup> https://github.com/RoboticsLabURJC/2019-tfg-david-valladares$ 

<sup>&</sup>lt;sup>2</sup>https://roboticslaburjc.github.io/2019tfg-david-valladares/

| My blog         2020       24       219       1         David Valladares<br>Tigara       2020       24       219       1         David Valladares<br>Tigara       2020       24       219       1         David Valladares<br>Tigara       2020       24       219       1         David Valladares<br>Tigara       2020       24       219       1         Ste for my TFG       2020       24       219       1         O less than 1 minute read<br>WEEK 37       2020       24       219       1         O Aminute read       2020       24       219       1         O Aminute read       21       2100       2100       2100         O Aminute read       24       2100       2100       2100       2100         My BLOG       WEEK 31       2100       2100       2100       2100       2100       2100         My BLOG       21000000000000000000000000000000000000                                                                                                    | Robotics education w | )<br>vith Kibotics                   |    |      |   | My blog | Installation | About |
|----------------------------------------------------------------------------------------------------|----------------------|--------------------------------------|----|------|---|---------|--------------|-------|
| 2020     24     2019     1       David Valladares<br>Vigara     2020     2020     2020       Site for my TFG     © less than 1 minute read<br>WEEK 37     © less than 1 minute read<br>WEEK 37       • Madrid     © less than 1 minute read<br>WEEK 37       • Madrid     © diminute read       • About Me     WEEK 32-33-34-35-36       • Twitter     © di minute read<br>WEEK 31       • GitHub     © 4 minute read<br>WEEK 31       • GitHub     0 1 minute read<br>WEEK 31       • Meek 30     0 1 minute read<br>WEEK 30       • Not to install     Meek 27 28 29<br>0 2 minute read       • About     Week 27 28 29<br>0 2 minute read                                                                                                    |                      | My blog                              |    |      | _ |         |              |       |
| David Valladares<br>Vigar     2020       Week 37     Oles than 1 minute read<br>WEEK 37       Image: Model     Week 32 33 34 35 36<br>0 1 minute read<br>0 About Me     Week 32 - 33 - 34 - 35 - 36<br>0 1 minute read<br>0 About Me       Image: Meek 31<br>0 G filtub     Week 31<br>0 4 minute read<br>WEEK 31       Image: Meek 30<br>0 1 minute read<br>WEEK 30       Image: Meek 30<br>0 1 minute read<br>WEEK 30       Image: Meek 30<br>0 2 minute read<br>WEEK 30       Image: Meek 27 28 29<br>0 2 minute read<br>WEEK 27 28 - 29                                                                                                    |                      | 2020                                 | 24 | 2019 | 1 |         |              |       |
| Vigara     Week 37       Site for my TFG     © less than 1 minute read<br>wEEK 37          • Madrid         • Week 32 33 34 35 36<br>• 0 1 minute read<br>• 0 1 minute read<br>• About Me           • About Me         • Week 32-33-34-35-36           • Twitter         • Week 31<br>• 4 minute read           • GitHub         • Week 31<br>• 4 minute read           • Veek 30<br>• WEEK 31         • Week 30<br>• WEEK 30           • My BLOG         • 0 1 minute read<br>• WEEK 30           • Mov to install         • 0 2 minute read<br>• WEEK 32           • About         • O 2 minute read<br>• WEEK 30           • Babut         • O 2 minute read<br>• WEEK 30           • Mov to install         • O 2 minute read<br>• WEEK 32           • Babut         • O 2 minute read<br>• WEEK 30           • Babut         • O 2 minute read<br>• WEEK 30                                                                                                    | David Valladares     | 2020                                 |    |      |   |         |              |       |
| Site for my TFG     © less than 1 minute read<br>WEEK 37       Image: Madrid     Meek 32 33 34 35 36<br>© 1 minute read       Image: Meek 32 33 34 35 36<br>© 1 minute read       Image: Meek 32 33 34 35 36       Image: Meek 32 33 34 35 36       Image: Meek 32 33 34 35 36       Image: Meek 32 33 34 35 36       Image: Meek 32 33 34 35 36       Image: Meek 32 33 34 35 36       Image: Meek 32 33 34 35 36       Image: Meek 32 33 34 35 36       Image: Meek 32 33 34 35 36       Image: Meek 32 33 34 35 36       Image: Meek 31       Image: Meek 31       Image: Meek 30       Image: Meek 30                                                                                                    | Vigara               | <u>Week 37</u>                       |    |      |   |         |              |       |
| • Madrid       Week 32 33 34 35 36         • Email       • O 1 minute read         • About Me       WEEK 32-33-34-35-36         • Twitter       Week 31         • G itHub       • O 4 minute read         • V BLOG       WEEK 31         • Check it out       Week 30         • NSTALLATION       • O 1 minute read         • Week 72 28 29       • O 2 minute read         • O 2 minute read       • WEEK 30                                                                                                    | Site for my TFG      | ③ less than 1 minute read<br>WEEK 37 |    |      |   |         |              |       |
| Image: Second second second | Madrid               |                                      |    |      |   |         |              |       |
| About Me         WEEK 32-33-34-35-36         I Twitter              O GitHub                 O GitHub              Week 31                 O A minute read               WEEK 31                 Check it out               Week 30                 MY BLOG               O 1 minute read                 WEEK 30               WEEK 30                 How to install               WEEK 27 28 29             O 2 minute read                 WEEK 20 A               O 2 minute read                 WEEK 30               WEEK 30                 How to install               WEEK 27 28 29                 Q 2 minute read               Q 2 minute read                 WEEK 27 28 20               O 2 minute read                 Q 2 minute read               Q 2 minute read                 Q 2 minute read               Q 2 minute read                                                                                                    | 🖸 Email              | Week 32 33 34 35 36                  |    |      |   |         |              |       |
| Twitter     Week 31       0 GitHub     0 4 minute read       WY BLOG     WEEK 31       Check it out     0 1 minute read       INSTALLATION     0 1 minute read       Week 30     WEEK 30       How to install     Week 27 28 29       0 2 minute read     0 2 minute read       Week 27 28 29     0 2 minute read       0 2 minute read     0 2 minute read                                                                                                    | 🔗 About Me           | WEEK 32-33-34-35-36                  |    |      |   |         |              |       |
| O GitHub     Week SI<br>04 minute read       MY BLOG     WEEK 31       Check it out     Week 30       INSTALLATION     01 minute read<br>WEEK 30       How to install     Week 27 28 29<br>0 2 minute read       ABOUT     02 minute read<br>0 2 minute read                                                                                                    | 💟 Twitter            | Week 21                              |    |      |   |         |              |       |
| MY BLOG     WEEK 31       Check it out     Week 30       INSTALLATION     © 1 minute read<br>WEEK 30       How to install     Week 27 28 29<br>© 2 minute read       ABOUT     © 2 minute read<br>WEEK 32-08-20                                                                                                    | <b>O</b> GitHub      | © 4 minute read                      |    |      |   |         |              |       |
| Check it out     Week 30       INSTALLATION     01 minute read<br>WEEK 30       How to install     Week 27 28 29       ABOUT     02 minute read       02 minute read     02 minute read                                                                                                    | MY BLOG              | WEEK 31                              |    |      |   |         |              |       |
| INSTALLATION 01 minute read<br>WEEK 30<br>How to install<br>ABOUT 02 minute read<br>References WEEK 32-39-29                                                                                                    | Check it out         | Week 30                              |    |      |   |         |              |       |
| How to install ABOUT References WEEK 27-28-29 WEEK 27-28-29                                                                                                    | INSTALLATION         | © 1 minute read<br>WEEK 30           |    |      |   |         |              |       |
| ABOUT 02 minute read                                                                                                    | How to install       | WEEKOO                               |    |      |   |         |              |       |
| G2 minute read     G2 minute read     MEEK 97.20.20                                                                                                    | ABOUT                | Week 27 28 29                        |    |      |   |         |              |       |
|                                                                                                    | References           | U 2 minute read                      |    |      |   |         |              |       |

Figura 2.2: Blog para el seguimiento del TFG

#### 2.4. Plan de trabajo

El plan de trabajo que se ha seguido durante la elaboración del proyecto puede dividirse en las siguientes etapas:

- Aterrizaje en la plataforma de Kibotics. Esta plataforma web está montada sobre un servidor usando la tecnología Django, por lo que se tuvo que aterrizar en qué consistía el funcionamiento de esta aplicación.
- Diseño del soporte para el mBot. En el inicio de esta fase fue fundamental entender el API de Web Serial y de las características del propio robot. Se hizo un primer prototipo de ejemplo para ver la interacción con una placa Arduino Uno. Posteriormente, se realizó la integración en la plataforma y se perfiló la interfaz y la usabilidad del envío del programa al robot.
- Diseño del soporte para el dron Tello. Al igual que en la fase anterior, también se empezó estudiando las características del robot y del uso de PyInstaller. La primera integración

que se diseñó fue para los ordenadores con Linux y, después, se procedió con el diseño de la integración para MacOS y Windows.

Diseño del soporte para el GoPiGo3. En este caso, además de conocer las características del robot, también fue necesario aprender a manejar la Raspberry Pi y entender el servidor Flask. Se desarrolló un primer prototipo de ejemplo para encender un led en la placa Arduino vía web. Después, se realizó la integración en Kibotics y se mejoró la interfaz y usabilidad del envío del programa.

## Capítulo 3

## Herramientas

En este capítulo se describen las herramientas *software* que han sido utilizadas para el desarrollo de este trabajo.

#### 3.1. Lenguaje Python

Python<sup>1</sup> es un lenguaje de programación diseñado por Guido Van Rossum y publicado en el año 1991 (Challenger y col., 2014). Es un proyecto de código abierto gestionado por Python Software Foundation, una sociedad sin ánimo de lucro. Actualmente se encuentra en su versión 3.8 (Zaforas, 2018).

Presenta algunas características ventajosas para los usuarios que son las responsables de su gran popularidad. En primer lugar, se trata de un lenguaje multiparadigma, es decir, permite utilizar diferentes paradigmas de programación, como son la orientación a objetos, funcional o imperativa. Además, al ser un lenguaje interpretado, no necesita ser compilado ni enlazado. Posee un tipado dinámico (aunque desde la versión 3.5 puede hacerse uso del tipado estático) y es multiplataforma, lo que significa que puede ser ejecutado en diferentes sistemas operativos (Zaforas, 2018). La sintaxis de Python es más sencilla que la de otros lenguajes de programación, algo muy importante para la educación. Además, cuenta con una de las librerías más completas, comparable a la de

<sup>&</sup>lt;sup>1</sup>https://www.python.org

Java y .NET (Challenger y col., 2014). Por todo esto es uno de los lenguajes de programación más utilizados en la actualidad.

Tanto el servidor de Kibotics como el servidor Flask utilizado en el GoPiGo3 están construidos utilizando este lenguaje. Para el servidor de Kibotics se ha empleado la version 3.6 y para el servidor Flask la version 3.7.

#### 3.2. Lenguaje HTML

HTML<sup>2</sup> (*HyperText Markup Language*) fue desarrollado en 1991 por Tim Berners-Lee mientras trabajaba en la Organización Europea para la Investigación Nuclear (CERN), y popularizado por el navegador Mosaic desarrollado en NCSA (Hors y Jacobs, 1999).

No es un lenguaje de programación, es decir, no tiene capacidad de crear una funcionalidad dinámica, sino que consiste en un lenguaje de marcado de hipertexto, basado en el metalenguaje SGML (*Standard Generalized Markup Language*). Este lenguaje da formato a los documentos de la WWW (*World Wide Web*) (Lapuente, 2018). Se podría considerar un lenguaje entendido universalmente por todos los ordenadores que permite que la información publicada tenga una distribución global (Hors y Jacobs, 1999).

La organización W3C (*World Wide Web Consortium*) es quien lleva a cabo las especificaciones relativas a este lenguaje. Está definido por "etiquetas" que el navegador interpreta y da forma en la pantalla. Estas etiquetas encierran un contenido y, todo en conjunto, forman lo que se denomina "elemento" (Lapuente, 2018).

```
<!DOCTYPE html>
<html>
<head>
<meta charset="utf-8">
<title>Mi pagina de prueba</title>
```

<sup>&</sup>lt;sup>2</sup>https://www.w3.org/html/

```
</head>
<body>
<img src="images/firefox-icon.png" alt="Mi imagen de prueba">
</body>
</html>
```

#### Fragmento 3.1: Ejemplo de código HTML

Al tratarse Kibotics de una plataforma web, hemos utilizado HTML para desarrollar las páginas web necesarias que permiten dar soporte a los robots. Existen varios estándares para este lenguaje, pero hemos elegido HTML5, liberado a finales de octubre de 2014, porque ofrece algunas mejoras frente a las versiones anteriores, por ejemplo, permite introducir audio y vídeo de forma directa en la web.

#### 3.3. Lenguaje JavaScript

JavaScript<sup>3</sup> es un lenguaje de programación desarrollado por Brendan Eich a finales de los años 90. Se considera un lenguaje interpretado, de tipado débil y dinámico, y se utiliza, principalmente, para crear páginas web dinámicas en el lado del cliente, es decir, aquellas que incluyen efectos, animaciones, ventanas emergentes, etc. (Eguiluz, 2009). Sin embargo, actualmente también existe la posibilidad de ejecutar JavaScript en todo tipo de desarrollo de aplicaciones (NodeJs<sup>4</sup>).

Su nombre se debe a que los programas o aplicaciones creados con este lenguaje de programación se denominan "script" (Eguiluz, 2009). Además, su sintaxis es muy similar a la de otros lenguajes (Java y C)

En este trabajo JavaScript, en su versión ECMAScript 2018, ha tomado un papel importante. En el lado del cliente, ha dotado de dinamismo a las páginas web y también ha proporcionado una vía de comunicación desde el navegador con el servidor de Kibotics, el servidor utilizado en el GoPiGo3 y el robot mBot.

 $<sup>^3 \</sup>rm https://developer.mozilla.org/es/docs/Web/JavaScript<math display="inline">^4 \rm https://nodejs.org/es/$ 

#### 3.4. Biblioteca Bootstrap

Bootstrap<sup>5</sup> (Figura 3.1) fue diseñado por Mark Otto y Jacob Thornton para crear mejores herramientas internas en Twitter, aunque en agosto de 2011 pasó a ser de código abierto, lo que favoreció su desarrollo (Cumplido, 2018).

Consiste en un entorno utilizado para el desarrollo web basado en CSS (*Cascading Style Sheets*), un lenguaje que permite estructurar y componer páginas web, y JQuery, una librería de JavaScript utilizada para dotar de interactividad a una web. Utiliza un sistema de rejillas (cuadrículas) para el diseño de la web. Este entorno facilita la tarea de maquetar una página web, creando así una interfaz muy limpia y adaptable al tamaño de la pantalla del dispositivo. Es compatible con los principales navegadores (Firefox, Google Chrome, Safari), lo que supone una gran ventaja. Además, existe una gran cantidad de documentación disponible, lo que facilita su uso y comprensión (Guevara, s.f.).

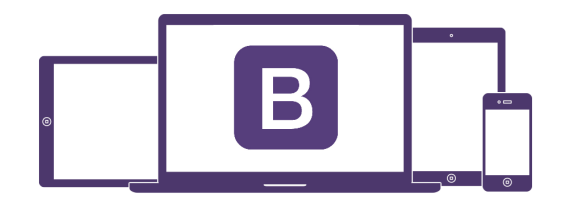

Figura 3.1: Bootstrap

Este entorno, en su versión 3, ha sido utilizado para la maquetación de las páginas web de las unidades de los robots. Se han utilizado algunos de los elementos que Bootstrap ofrece como son los botones, los paneles, etc.

#### 3.5. Servidor web Django

Django<sup>6</sup> es un entorno de código abierto escrito en Python, creado en 2005, el cual permite desarrollar un servidor web complejo de una forma rápida y estructurada. Actualmente es mantenido

<sup>&</sup>lt;sup>5</sup>https://getbootstrap.com

<sup>&</sup>lt;sup>6</sup>https://www.djangoproject.com

por Django Software Foundation y se encuentra en la versión 3.0 (Novapros, 2020).

Sigue una arquitectura MVC (Modelo – Vista - Controlador), como se observa en la figura 3.2 (Holovaty y Kaplan-Moss, 2009) y se describe a continuación:

- Modelo. Los modelos de datos creados están mapeados directamente a las tablas de la base de datos, permitiendo aislar el código de la aplicación de la base de datos.
- Vista. Corresponde con la capa de presentación y está basada en plantillas HTML.
- Controlador (en Django llamado "views"). Responsable de seleccionar la plantilla a mostrar.
   Atiende a una petición y, según el mapeo de la URL (Uniform Resource Locator) redirige a una vista u otra.

Ofrece una serie de características interesantes como su excelente capa de seguridad (p. ej. permite una protección contra los ataques maliciosos "*Cross-site request forgery*"), dispone de un sistema de administrador "por defecto," sin necesidad de realizar ningún tipo de configuración. También proporciona una interfaz para el acceso a la base de datos, facilitando las consultas (Novapros, 2020).

### **Django: Esquema Global**

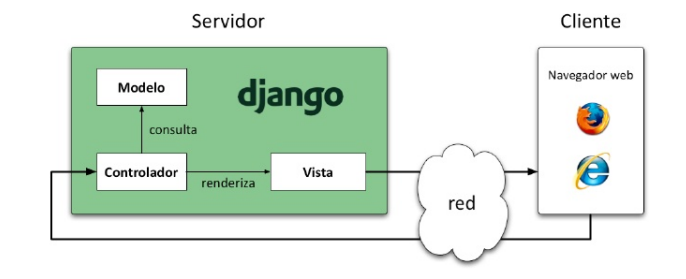

Figura 3.2: Arquitectura Django

La plataforma de Kibotics está diseñada utilizando esta tecnología. En concreto, utiliza la versión Django2.2, la cual es LTS (*Long Term Support*) y tendrá soporte hasta 2022.

#### 3.6. Servidor Flask

Flask<sup>7</sup> (Figura 3.3), lanzado en abril de 2010 es, junto con Django, uno de los entornos webs más famosos escritos en Python.

Está enfocado en proporcionar lo mínimo necesario para poner en funcionamiento una aplicación, por eso se le considera un entorno "minimalista". Por otro lado, no requiere de otras dependencias para realizar acciones básicas, de manera que la curva de aprendizaje para su comprensión es muy baja. Debido a su sencillez en la estructura, posee una velocidad mayor que **Django** y es bastante útil para iniciarse en el aprendizaje de desarrollo web, permitiendo crear servidores de una forma rápida. Debido a ello, **Flask** está orientado al sector servicios, los cuales implican muchas visitas y una carga grande de peticiones, y también para proyectos personalizados o sencillos (Rodríguez, 2019).

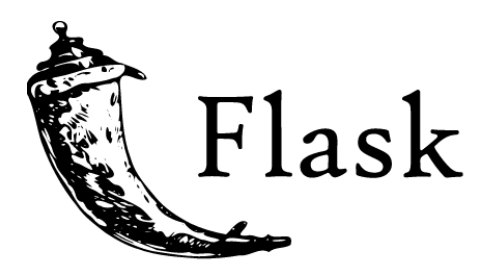

Figura 3.3: Flask

En el robot GoPiGo3 se tendrá montado un servidor Flask utilizando la versión 1.1.2, que permitirá una comunicación HTTP (*Hypertext Transfer Protocol*) con otros dispositivos.

<sup>&</sup>lt;sup>7</sup>https://flask.palletsprojects.com/en/1.1.x/

#### 3.7. Web Serial API

Web Serial<sup>8</sup> es un API (*Application Programming Interface*) JavaScript, especificada por WICG (*Web Platform Incubator Community Group*), que permite interactuar con dispositivos conectados al puerto serie del ordenador directamente desde un navegador web. Actualmente este API es soportada por los navegadores de escritorio basados en Chromium (Google Chrome, Opera, Edge), pero para poder utilizarla es necesario habilitarla.

Muchos dispositivos periféricos que se conectan al ordenador requieren de una descarga *software* para controlarlo. Un claro ejemplo de esto se ve en la robótica; en la mayoría de los robots en los que la carga del programa se realiza por USB (*Universal Serial Bus*), es necesario instalar previamente en el ordenador un *software* que permita hacerlo. La ventaja de Web Serial es que proporciona una vía capaz de comunicarse con estos dispositivos sin necesidad de instalar nada en el ordenador (Group, 2020).

Gracias a las características que presenta el mBot, puede hacerse uso de Web Serial API para abrir una comunicación entre el navegador y el robot conectado al USB de la computadora.

#### 3.8. PyInstaller

PyInstaller<sup>9</sup> es un módulo lanzado por la línea de comandos que permite agrupar aplicaciones Python en un único paquete junto con todas las dependencias necesarias y el intérprete de Python, permitiendo crear un ejecutable para ser distribuido. Es compatible con las versiones de Python2.7 y para las versiones superiores a Python3.3. Puede ser utilizado para Linux, Windows y MacOS, aunque no permite una compilación cruzada, es decir, la aplicación empaquetada solo puede utilizarse en el mismo sistema operativo en el que fue empaquetado, por lo que una aplicación empaquetada en Linux no podrá ser utiliza en una computadora con Windows o MacOS (Documentation, s.f.).

Este módulo, utilizando la versión 4.0, ha sido empleado para el soporte del dron Tello. Nos ha permitido empaquetar aplicaciones Python para ser distribuidas como un ejecutable y poder ser

<sup>&</sup>lt;sup>8</sup>https://wicg.github.io/serial/

<sup>&</sup>lt;sup>9</sup>https://www.pyinstaller.org

lanzadas por el usuario de una manera simple.

pyinstaller - one file hello.py

Fragmento 3.2: Ejemplo para generar un ejecutable con PyInstaller
# Capítulo 4

# Integración del robot mBot

En este capítulo se aborda el proceso de integración que va a permitir programar al robot físico mBot desde la plataforma Kibotics sin necesidad de una instalación previa ni descargas adicionales.

# 4.1. Características del mBot

mBot es un robot fácil de montar y con una estructura robusta, orientado a empezar en el aprendizaje de la robótica y de la programación desde la educación primaria. Está diseñado por la empresa MakeBlock<sup>1</sup>, la cual dispone de una gran variedad de recursos, robots y kits de robótica.

El robot pesa 400 gramos y sus dimensiones son de 17x13x9 cm (Figura 4.1). Respecto a las especificaciones técnicas, posee una placa llamada mCore que está basada en Arduino Uno, dispone de una microcontroladora ATmega238, cuatro puertos Rj25, un interruptor de encendido, dos leds RGB, un botón, zumbador, un sensor de infrarrojos y otro de luminosidad. Dispone de una batería de litio de 3,7V, pero también funciona con cuatro pilas de tipo AA. En cuanto a sus módulos externos, presenta dos motores, ultrasonido y un seguidor en línea, aunque también pueden utilizarse otras conexiones adicionales. Se comunica vía puerto serie o por *Bluetooth* 4.0 ("Robótica Educativa con Mbot", 2020).

<sup>&</sup>lt;sup>1</sup>https://makeblock.es

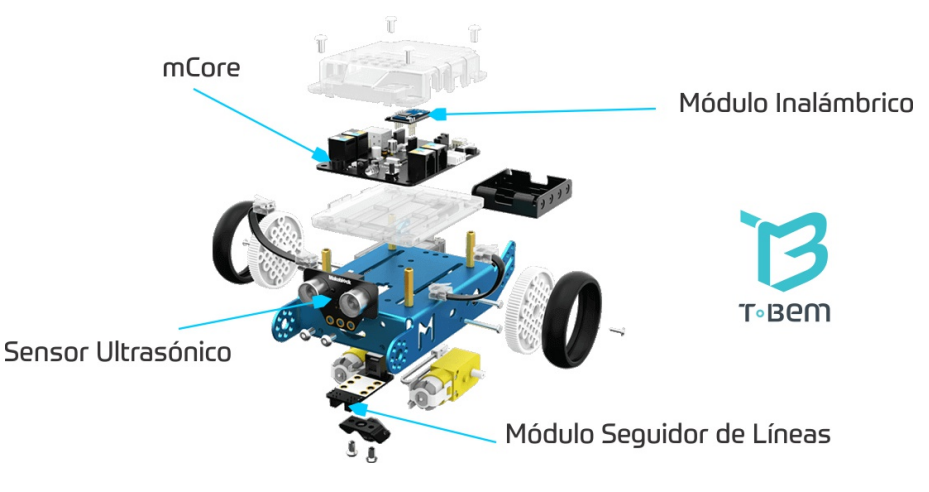

Figura 4.1: Partes del robot mBot

La placa mCore permite ser programada a través del puerto serie gracias al *bootloader*, un *software* alojado en la memoria *flash*. En el arranque de la placa, el *bootloader* comprueba si se está intentado programarla y, en caso afirmativo, se procede a grabar el programa en la memoria y se reinicia. En el caso contrario, el *bootloader* ejecuta el último programa que estuviera grabado. Estas placas pueden ser programadas utilizando el lenguaje Arduino, un lenguaje de alto nivel que está basado en el lenguaje C++, pero adaptado para facilitar la programación de los pines de entrada y salida (Llamas, 2016). Una vez que el programa ha sido escrito en este lenguaje de alto nivel, es necesario compilarlo para obtener el código ejecutable entendido por la placa para el proceso de carga (Figura 4.2).

MakeBlock distribuye un *software* gratuito, llamado mBlock (Figura 4.3) que permite programar a este robot. Este *software* puede ser usado vía web, aunque para utilizarlo de esta manera es necesario que el usuario instale un *driver*. También puede utilizarse de forma local, descargándolo en el ordenador. Con él se puede programar al mBot utilizando los lenguajes de programación Scratch o Python.

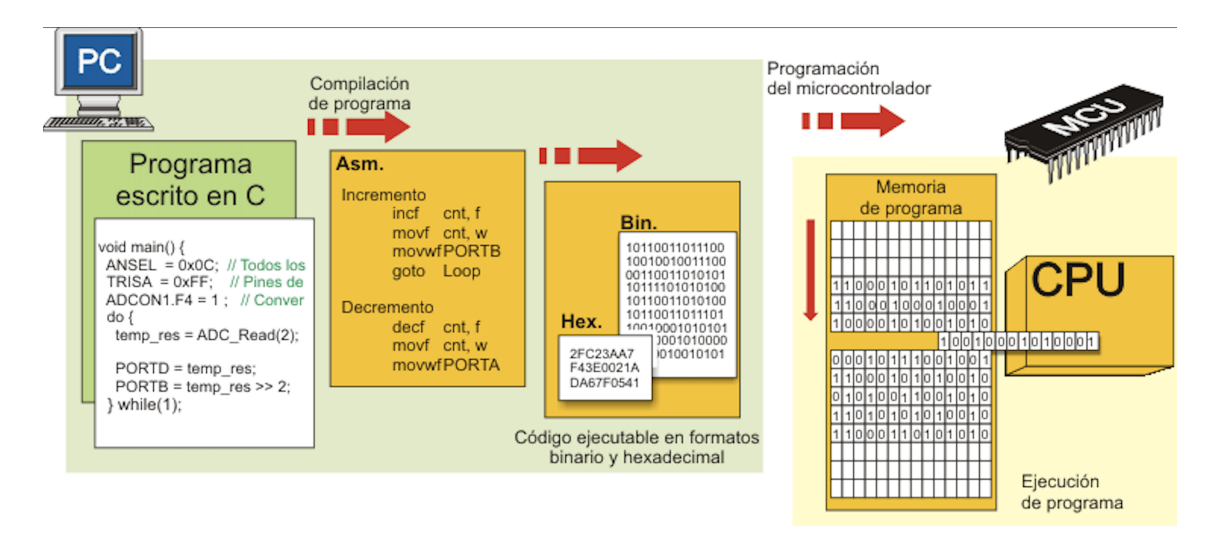

Figura 4.2: Proceso de carga de un programa a la placa mCore

| Image: Status       Image: Status       Image: Status<                                                                                                    | Scratch From the MIT Media<br>sctar Placas Extensiones                                                               | Lab(v3.4.5) - Desconectar - Not saved<br>Lenguaje Ayuda                                                                                                    | ×                                                                                                    |
|----------------------------------------------------------------------------------------------------|----------------------------------------------------------------------------------------------------|----------------------------------------------------------------------------------------------------|----------------------------------------------------------------------------------------------------|
| Prome       Back Upbast to Ardum       Eddar con DE de Ardumo         Promoto       Productor       # Moluter Christian Christian Chr | 0.0                                                                                                    | L+XX                                                                                                    |                                                                                                    |
|                                                                                                    | Contos<br>Detos y Bloques<br>Datos y Bloques<br>Costorar O regardos<br>Por sieneres<br>entores<br>entores<br>entores | mBot Program<br>repetir 3<br>fijar motor MIP velocidad 1009<br>fijar motor M2P velocidad 1009<br>esperar 3 segundos<br>fijar motor MIP velocidad 09<br>fijar motor MIP velocidad 09<br>fijar motor MIP velocidad 09 | Back Updato Adamo<br>Estar con DE de Adduno<br>Estar con DE de Adduno<br>Estar con D |

Figura 4.3: Software mBlock

# 4.2. Diseño

En la figura 4.4 se muestra el diseño seguido para la integración del mBot en la plataforma de Kibotics. La interacción típica entre robot físico, el navegador web en el ordenador del usuario y el servidor de Kibotics consta de los 10 pasos señalados en esa figura.

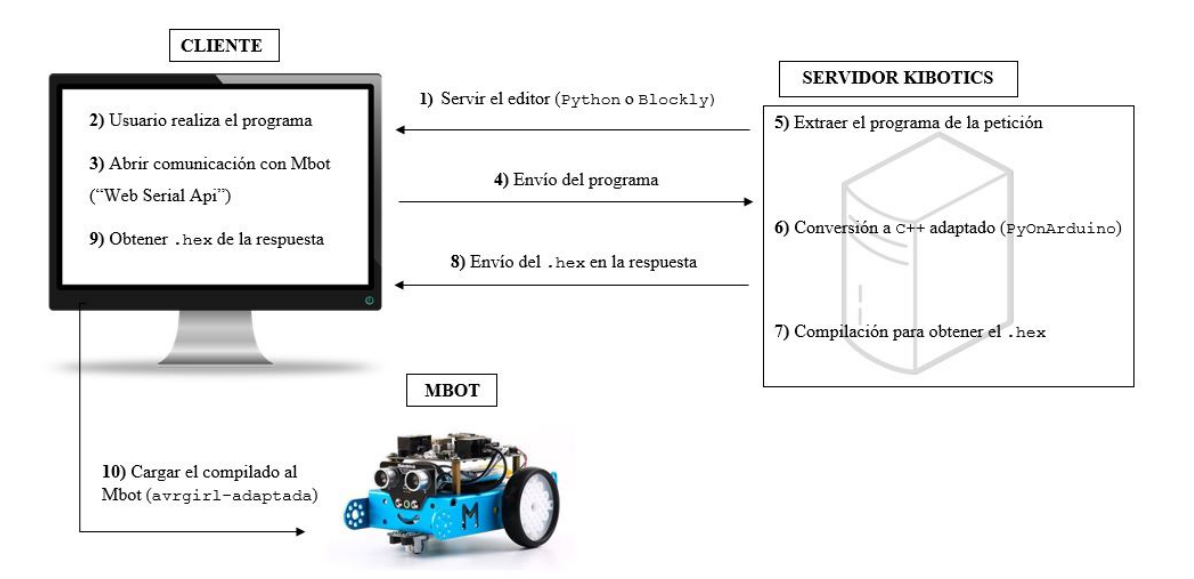

Figura 4.4: Infraestructura seguida para la integración del mBot

Gracias al diseño elegido no es necesario que el usuario instale nada en su ordenador ni en el robot para permitir su uso, por lo que el proceso de programación del robot se limitará a que una vez que el usuario ha realizado el programa se envíe al robot directamente.

En las secciones siguientes se detallarán cuáles son las interacciones necesarias entre el cliente y el servidor para permitir la carga del programa al mBot y su ejecución a bordo.

# 4.3. Lado Cliente

Desde la parrilla principal de Kibotics se puede entrar a la unidad dedicada al mBot, pudiendo elegir qué lenguaje de programación usar (Python o Blockly). Dentro de dicha unidad encontramos un apartado que proporciona las instrucciones necesarias para realizar un programa y enviárselo al mBot real.

### 4.3.1. Editor en el navegador web

En la página web de Kibotics se proporciona un editor que le permitirá al usuario escribir en su propio navegador web el programa que será enviado al robot. Según la unidad elegida, el editor estará orientado al lenguaje respectivo, Blockly o Python. Por ejemplo, la figura 4.5 muestra el editor para Blockly.

| <u>Bidodics</u>                                                                                                    | â       | ш 🔮 🗞                                                                                                    | 🗫 🔽 🖉 |
|----------------------------------------------------------------------------------------------------|---------|----------------------------------------------------------------------------------------------------|-------|
| Variables<br>Text<br>▼ Logic<br>If<br>Boolean<br>Loops<br>Math<br>Lists<br>Functions<br>▼ RobotAPI<br>Constructor<br>Motors<br>Tools<br>Sensors<br>Actuators | to sino | Comprueba si el botón de myRobot está presionado<br>Enciende el Led de myRobot en color Green<br>Muestra ON en la pantalla de myRobot<br>Enciende el Led de myRobot en color Blue<br>Muestra OFF en la pantalla de myRobot |       |

Figura 4.5: Editor Blockly para el mBot

## 4.3.2. Conexión con el mBot vía USB

Una vez que el usuario ha escrito el programa deseado y ha conectado físicamente el mBot por USB a su ordenador, al pulsar el botón azul que se muestra en la figura 4.5, se iniciará el proceso de envío.

En primer lugar, se abrirá una ventana que muestra los puertos del ordenador disponibles. Se debe seleccionar en el que se encuentra conectado el robot, que aparece nombrado como USB2.0Serial. Esta acción permitirá abrir una comunicación entre el navegador y el robot (Fragmento 4.1). Esto es posible gracias al módulo Web Serial API, que proporciona una API al navegador capaz de interactuar con el puerto serie de la computadora.

```
document.getElementById('uploadmBot').addEventListener('click',
      clickConnect);
});
async function clickConnect() {
   progress.style.width = '0\%';
   alertError.style.visibility = 'hidden';
   //-- Si el puerto serie estaba ya abierto, cerrarlo
   if (portPrev) {
      await disconnect();
   }
   await connect();
   activeProgress.style.visibility = 'visible ';
   progress.style.width = '25\%';
   if (document.getElementById ('uploadmBot').value = 'python') {
       send_code_to_mBot()
   }else{
       convert_and_send_code_to_mBot();
   }
}
async function connect() {
   portPrev = await navigator.serial.requestPort();
   await portPrev.open({ baudrate: 115200 });
}
```

```
async function disconnect() {
    // -- Cerrar el puerto serie
    await portPrev.close();
    portPrev = null;
}
```

Fragmento 4.1: Abrir conexión con el mBot desde el navegador web por el puerto serie

# 4.3.3. Envío del código fuente al servidor

}

Una vez abierta la comunicación USB de forma correcta, se procede a enviar el programa desde el navegador al servidor web de Kibotics para su manipulación, como un *query parameter* de una petición GET. Para este envío se utiliza la función fetch(), que está proporcionada por JavaScript (Fragmento 4.2).

```
function send_code_to_mBot() {
  var editor = ace.edit("ace");
  let code = editor.getValue();
  console.log(code);
  var enc = new TextEncoder();
  const message = {
    method: "GET"
  };
  url = '/get_python_to_arduino_binary?python_code=' + JSON.
    stringify(code);
  fetch(url, message)
        .....
```

Fragmento 4.2: Envío del programa desde el navegador al servidor web

Hay que tener en cuenta que si el programa está escrito en Blockly, debe convertirse previamente al lenguaje Python antes de enviarse, como puede verse en el fragmento 4.3.

var pythoncode = Blockly.Python.workspaceToCode(editor.ui);

Fragmento 4.3: Conversión de Blockly a Python

# 4.3.4. Recepción del ejecutable

De la petición enviada al servidor por el navegador con el programa escrito por el usuario, se recibe una respuesta que contiene el programa ya compilado, ejecutable, para poder enviárselo a la microcontroladora a bordo del mBot.

La función fetch(), mencionada anteriormente, espera hasta recibir la contestación, pudiendo extraer así el cuerpo de la respuesta donde se encuentra el programa ejecutable (Fragmento 4.4).

```
fetch(url, message)
  .then(function(response) {
     if(response.ok){
        responseOk = true
     }else{
        responseOk = false
     }
        return response.text();
})
  .then(function(data) {
     var dataBuffer = enc.encode(data);
})
  .catch(function(err) {
```

```
console.error(err);
```

});

Fragmento 4.4: Extracción del ejecutable enviado en la respuesta

## 4.3.5. Carga en el robot físico y ejecución a bordo

Una vez extraído el código compilado, se procede a cargarlo en el robot. Avrgirl-arduino<sup>2</sup>, una librería NodeJs de código abierto, proporciona esa posibilidad de enviar el programa compilado a la microcontroladora, y es compatible con un gran número de placas (entre ellas Arduino Uno). Hemos utilizado esta librería adaptándola a nuestras necesidades para el proceso de carga (Fragmento 4.5).

```
....
.then(function(data) {
    if(responseOk){
        var dataBuffer = enc.encode(data);
        upload_to_mBot(dataBuffer)
        progress.style.width = '99%';
        alertError.style.visibility = 'hidden';
}else{
        console.log("Fallo al compilar el programa")
        infoError.innerHTML = "Error"
        alertError.style.visibility = 'visible ';
        activeProgress.style.visibility = 'hidden';
}
```

<sup>&</sup>lt;sup>2</sup>https://github.com/noopkat/avrgirl-arduino

```
})
 function upload_to_mBot(dataBuffer){
    let avrgirl = new AvrgirlArduino({
       board: "uno"
    });
    avrgirl.flash(dataBuffer,(error) => {
       if (error) {
          console.error(error);
          portPrev = null;
          infoError.innerHTML = "Error!"
          alertError.style.visibility = 'visible ';
          activeProgress.style.visibility = 'hidden';
       } else {
          console.info('done correctly.');
          portPrev = null
          alertError.style.visibility = 'hidden';
          activeProgress.style.visibility = 'hidden';
       }
   });
}
```

#### Fragmento 4.5: Carga del compilado al mBot

Tras "quemar" el programa en el mBot, este empezará automáticamente a ejecutar las instrucciones que le fueron programadas.

# 4.4. Lado Servidor

El servidor de Kibotics es el encargado de proporcionar al navegador las páginas que le permiten ir navegando por la web, y por lo tanto dirigirse a la unidad del mBot. Pero también toma otro papel fundamental para el desarrollo del envío, ya que será el responsable de adaptar el código fuente que el usuario ha escrito, para que pueda ser entendido por la controladora del robot a la hora de realizarse la carga y ejecutarlo.

## 4.4.1. Recepción del código fuente

Una vez que el usuario realizó su programa y pulsó en enviar, el navegador le envía al servidor el código fuente escrito para que este lo adapte. Por lo que el servidor tendrá que extraer el código (Fragmento 4.6), que se encuentra en el *query parameter* de la URL.

def get\_python\_to\_arduino\_code\_binary(request):
 . . .
 python\_code = json.loads(request.GET.get('python\_code', None))
 . . . .

Fragmento 4.6: Extracción del programa en el servidor

# 4.4.2. Conversión a lenguaje Arduino/C++

El programa extraído en el servidor es lenguaje Python, pero el mBot, basado en Arduino, no entiende este lenguaje. El lenguaje de alto nivel que usa Arduino, para posteriormente generar el compilado que entiende, es un C++ adaptado, por lo que se debe traducir desde Python. Esto es posible gracias a la librería PyOnArduino, la cual proporciona los mecanismos necesarios para esa traducción y conversión de un fichero .py (extensión para Python) a .ino (extensión para Arduino) (Fragmento 4.7).

```
parsed_file = ast.parse(code)
```

Fragmento 4.7: Traducción de lenguaje Python a Arduino

### 4.4.3. Compilación cruzada

Una vez conseguido el código en Arduino/C++, se debe compilar (Fragmento 4.8) para obtener el fichero .hex que contiene las instrucciones traducidas a hexadecimal ya ejecutables por la microcontroladora. Esta compilación se lleva a cabo utilizando avrdude<sup>3</sup>, una herramienta que permite la programación de chips AVR y que puede ser llamada por la línea de comandos.

```
def create_mBot_binary():
    shutil.copyfile(os.path.join(settings.BASE_DIR, 'kibotics-drivers/
    mBot/avrdude'), './avrdude')
    shutil.copyfile(os.path.join(settings.BASE_DIR, 'kibotics-drivers/
    mBot/libftdi1.so'), './libftdi.so')
    shutil.copyfile(os.path.join(settings.BASE_DIR, 'kibotics-drivers/
    mBot/libftdi1.so'), './libftdi.so.')
```

<sup>&</sup>lt;sup>3</sup>https://www.nongnu.org/avrdude/

```
shutil.copyfile(os.path.join(settings.BASE_DIR, 'kibotics-drivers/
mBot/avrdude.conf'), './avrdude.conf')
shutil.copytree(os.path.join(settings.BASE_DIR, 'kibotics-drivers/
mBot/arduino-1.8.10/'), 'arduino/')
call(['make'])
exercise_dir = './'
# Extraemos el binario
f_binary = open(exercise_dir + 'build-uno/output.hex', 'r')
binary = f_binary.read()
f_binary.close()
return binary
```

Fragmento 4.8: Compilado y obtención del .hex

## 4.4.4. Envío del ejecutable

Tras la compilación del programa en el servidor, obtenemos el .hex que será enviado como respuesta al navegador (Fragmento 4.9) para que pueda ser cargado al robot que está junto al usuario.

```
binary = create_mBot_binary()
response = HttpResponse(binary, content_type='text/plain')
response['Content-Length'] = len(response.content)
return response
```

Fragmento 4.9: Respuesta a la petición que envió el navegador

# 4.5. Validación experimental

Una de las principales ventajas de este desarrollo es que al tratarse de una tecnología web de lado del navegador proporciona compatibilidad con cualquier sistema operativo que disponga de un navegador basado en Chromiun (Google Chrome, Opera, Edge), ya que actualmente Web Serial API solo está disponible para ellos. Con este diseño se consigue un soporte del mBot multiplataforma, que funciona con independencia del sistema operativo del usuario de Kibotics.

Además, al no necesitar una instalación previa de dependencias o programas por parte del usuario, su usabilidad es más sencilla. Esto es muy importante de cara al uso de la plataforma, ya que al estar orientada a alumnos de baja edad, es necesario que el proceso sea lo más simple posible.

La principal desventaja es que, actualmente, Web Serial API está en fase de experimentación en los navegadores Chromiun, por lo que necesita ser activada con un proceso previo. Para activarla, por ejemplo en Chrome, debemos escribir en el navegador Chrome "chrome://flags" y habilitar el flag "Experimental web Plataform features".

La integración del mBot ha sido probada en diferentes sistemas operativos, verificando el correcto funcionamiento en todos ellos (Ubuntu 18.04, Ubuntu 16.04, Windows 10, Windows 8, MacOS Mojave Versión 10.14.6).

Por último, se han grabado una serie de vídeos donde se puede observar un ejemplo de realización de un programa y envío al mBot desde la plataforma Kibotics para los principales sistemas operativos: MacOS<sup>4</sup>, Linux<sup>5</sup>, Windows<sup>6</sup>.

En la figura 4.6 se muestran unos fotogramas del vídeo de ejemplo para MacOS. En ella se observa que el primer paso es realizar el programa deseado (a). Una vez creado, al pulsar en el botón de envío (b), se abre el panel para conectarnos con el puerto serie del robot (c). Finalmente, una vez conectados al robot, el programa es cargado en él, terminando así el proceso de envío (d). Este proceso sería el mismo para Windows y Linux.

 $<sup>^{4}</sup> https://www.youtube.com/watch?v=UyNa9R-L0Ps$ 

<sup>&</sup>lt;sup>5</sup>https://youtu.be/1jyvoN5ZRxQ

<sup>&</sup>lt;sup>6</sup>https://youtu.be/4Wq4kMRUeIc

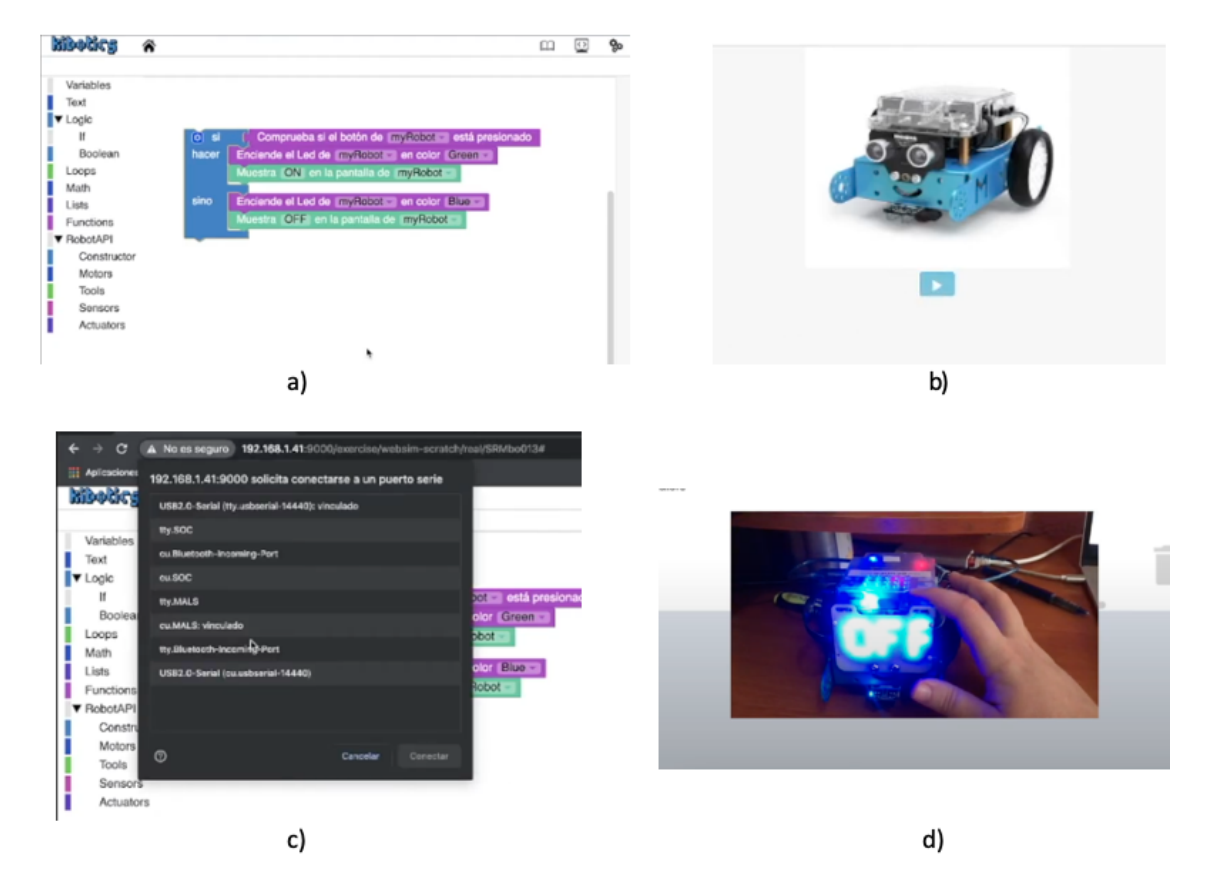

Figura 4.6: Fotogramas del vídeo de ejemplo de envío para el m Bot en  ${\tt MacOS}$ 

# Capítulo 5

# Integración del dron Tello

En este capítulo se describe el desarrollo realizado para poder programar el dron Tello. A diferencia del mBot, donde el proceso era similar para cualquier sistema operativo, en este caso veremos que el proceso es diferente.

# 5.1. Características del dron Tello

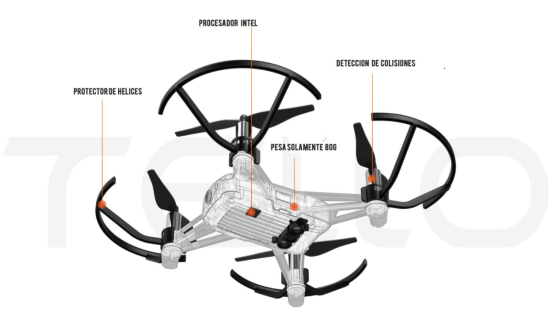

Figura 5.1: Esquema del dron Tello

Tello es un mini dron distribuido por la empresa Ryze Technology<sup>1</sup> (Figura 5.1). Debido a la facilidad de su uso, está destinado tanto a niños como a adultos que quieran aprender a utilizar drones. Puede alcanzar una velocidad de hasta 28km/h, su radio de control abarca hasta los 100

<sup>&</sup>lt;sup>1</sup>https://www.ryzerobotics.com/es

metros y su señal de vídeo se transmite a una frecuencia de 2,4Ghz. Posee una unidad procesadora de Intel, un barómetro para controlar la altura, motores de tipo escobilla y una cámara de 720px. Además, sus hélices están protegidas y es resistente a las caídas.

Entre sus puntos fuertes destacan su gran estabilidad durante el vuelo y que utiliza un sistema de posicionamiento por visión (VPS). El sistema VPS utiliza un mínimo de dos cámaras para medir la distancia al suelo y la posición a la que se encuentra, compensando así los cambios en la posición que puedan darse (Castro, 2019).

Existen diferentes alternativas software que permiten programar al Tello, entre los que destacan:

- Tello EDU App (Figura 5.2-a), es una aplicación diseñada para móviles o tables de iOS y Android, creada por la propia empresa que distribuye a este dron (RYZE Technology), para la programación de este utilizando bloques. Además, incluye una opción para programar a un dron Tello simulado.
- El IDE (*Integrated Development Environment*) de Scratch (Figura 5.2-b) ofrece la posibilidad de programar a este dron utilizando dicho lenguaje, aunque para su uso requiere de instalaciones previas en el ordenador del usuario.
- DroneBlocks (Figura 5.2-c) además de permitir programar el Tello, ofrece la posibilidad de utilizar otros drones (Phantom 3, Phantom 4, Mavic Pro, Mavic Air, Spark). Utiliza también un lenguaje de bloques basado en Scratch y está disponible en iOS App Store, Google Play Store y Chrome App Store.

# 5.2. Diseño

En la figura 5.3, se muestra cuál es la arquitectura necesaria para conseguir el envío del programa al dron Tello real desde la plataforma Kibotics.

Como vimos en la sección anterior, para el mBot no se requería ninguna instalación y, además, el proceso de envío del programa era el mismo para los diferentes sistemas operativos. En el caso

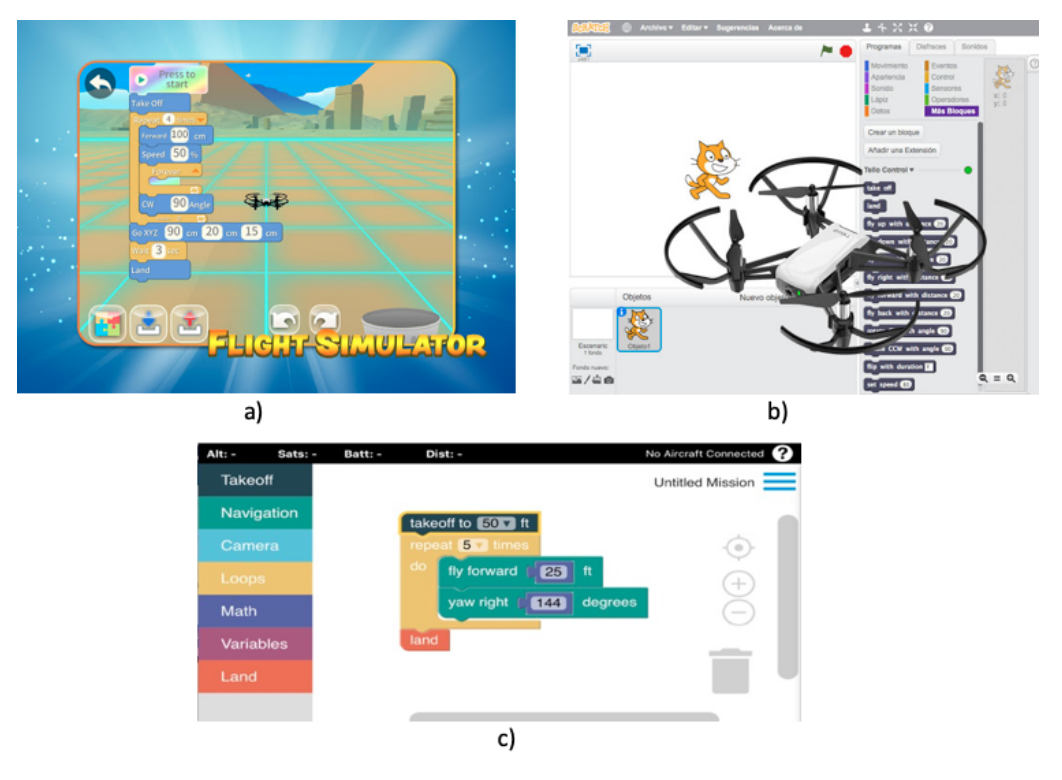

Figura 5.2: (a) Tello EDU App , (b) IDE de Arduino y (c) DroneBlocks

del Tello, existen peculiaridades para los diferentes sistemas operativos al no tener control sobre la controladora que posee el robot y al necesitar un *proxy* intermediario. Aunque no es necesario instalar nada en el robot, si que se necesitarán unos requisitos previos para los ordenadores que sean Windows y MacOS.

A continuación, veremos en detalle los 10 pasos descritos en la figura 5.3 necesarios para conseguir la integración del Tello en Kibotics en los sistemas operativos Linux, Windows y MacOS.

# 5.3. Lado cliente

En la parrilla de Kibotics se encuentran dos unidades dedicadas al dron Tello, una dedicada a su programación utilizando Python y otra con Blockly. En cada unidad se encuentra una sección que proporciona información sobre los requisitos para este robot y cómo utilizarlo.

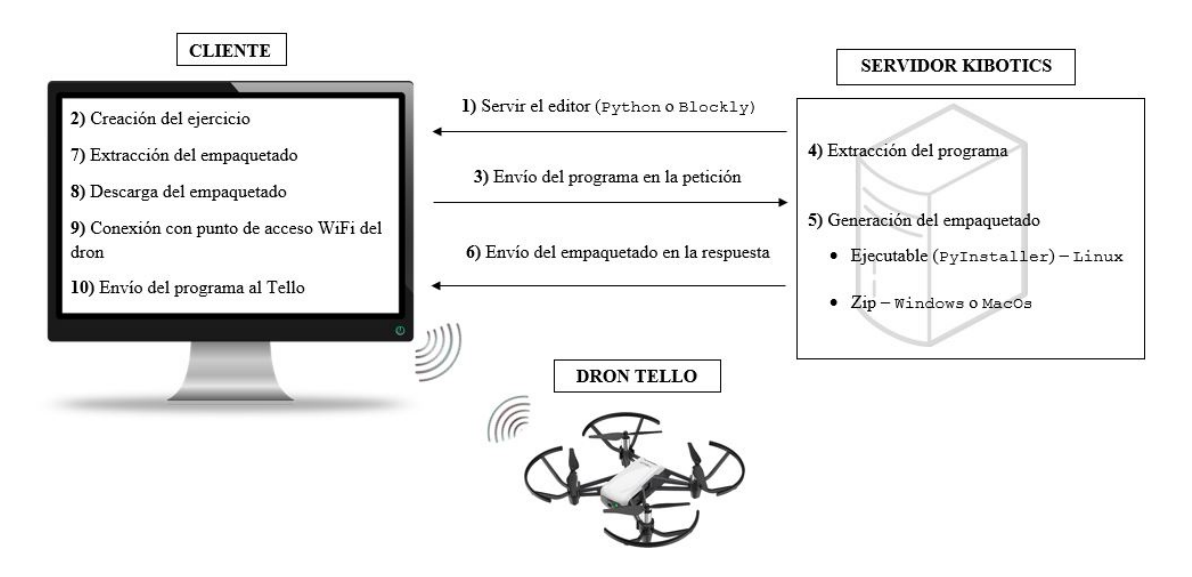

Figura 5.3: Arquitectura del desarrollo para el Tello

## 5.3.1. Preparación del anfitrión

Para MacOS y Windows es indispensable que el usuario tenga instalado Python en su versión 2.7 y los *drivers* necesarios para el uso del Tello. La empresa DJI posee un repositorio en GitHub<sup>2</sup> en el que se facilitan instaladores para su uso en los diferentes sistemas operativos. Aunque para el caso de MacOS, en la página de información de la unidad del Tello se le proporciona al usuario un ejecutable (Fragmento 5.1) que permitirá instalar todas las dependencias necesarias para su uso.

<sup>&</sup>lt;sup>2</sup>https://github.com/dji-sdk/Tello-Python

```
else
   if ! type "pip" > /dev/null; then
      sudo easy_install pip
    fi
    if ! type "brew" > /dev/null; then
       /usr/bin/ruby -e "$(curl -fsSL https://raw.githubusercontent.
          com/Homebrew/install/master/install)"
       brew update
    fi
    sudo brew install cmake
    sudo brew install boost
    sudo brew install boost-python
    sudo brew install ffmpeg
    sudo brew install tcl-tk
    mkdir ~/.virtualenvs
    pip install virtualenv
    virtualenv ~/.virtualenvs/tello-env ---python=python2.7
    source ~/.virtualenvs/tello-env/bin/activate
    pip install SimpleWebSocketServer
    pip install numpy
    pip install matplotlib
    pip install opency-python == 3.1.0.1
fi
```

#### Fragmento 5.1: Ejecutable de instalación para MacOS

En Linux, sin embargo, no es necesaria ninguna instalación previa para poder utilizar este dron. Esto es gracias a PyInstaller (librería de Python), y a que el servidor de Kibotics se encuentra en una máquina Linux. En las próximas secciones se profundizará en este aspecto.

### 5.3.2. Editor en el navegador web

En la página web de cada unidad se tiene también un editor (Python o Blockly), adaptado a la programación del Tello, donde el usuario podrá escribir su programa. El aspecto es similar al de los utilizados para el mBot.

Una vez que el usuario ha desarrollado el programa, debería pulsar el botón azul llamado "Ejecutar en Tello" (Figura 5.4) para iniciar el proceso de envío, que varía dependiendo del sistema operativo utilizado por el usuario de Kibotics.

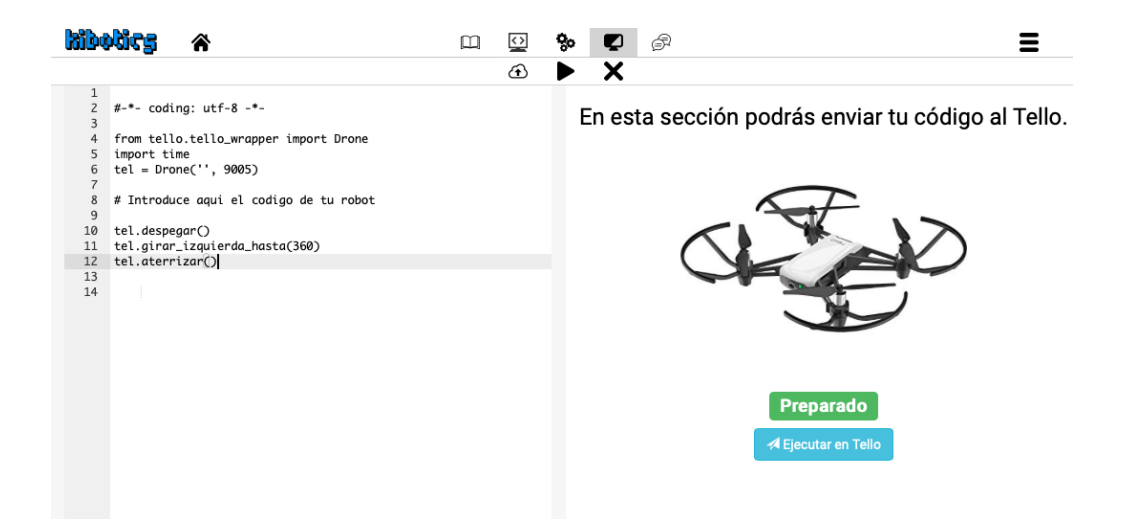

Figura 5.4: Editor para programar el dron Tello en Python

## 5.3.3. Envío del código fuente al servidor

Una vez iniciado el proceso de envío, se envía el código escrito por el usuario desde el navegador web al servidor de Kibotics, el cuál es el responsable de generar un ejecutable que permite la comunicación con el Tello. Se extrae el código escrito en el editor y se envía desde el navegador al servidor en un *query parameter* de una petición GET (Fragmento 5.2).

```
function send_code_tello() {
    var editor = ace.edit("ace");
    let code = editor.getValue();
    console.log(code);
    const message = {
        method: "GET"
    };
    var = url = '/get_code_to_tello?python_code=' + JSON.stringify(
        code);
    fetch(url, message)
        .....
}
```

Fragmento 5.2: Envío del programa desde el navegador al servidor

# 5.3.4. Recepción del ejecutable

El navegador queda a la espera de recibir la respuesta a la petición que envió al servidor. Tras obtener esta respuesta, extrae un ejecutable en el caso de que se use una máquina Linux, o un fichero comprimido en el caso de usar Windows o MacOS, que preparó el servidor y que permitirá realizar la ejecución del programa (Fragmento 5.3). Posteriormente, el fichero extraído se descargará en el ordenador de usuario.

```
var = url = '/get_code_to_tello?python_code=' + JSON.stringify(code)
;
fetch(url, message)
.then(response => {
    ld.style.display = "none";
    if (response.ok) {
```

```
download_executable(response);
      } else {
         console.error("Bad Response");
      }
   })
  .catch(err => console.error(err));
}
function downloadExecutable(response) {
   response.blob().then(blob \Rightarrow {
      var down = document.createElement("down");
      document.body.appendChild(down);
      down.style = "display: none";
      url = window.URL.createObjectURL(blob);
      down.href = url;
      down.download = 'tello_code';
      down.click();
      window.URL.revokeObjectURL(url)
   })
}
```

Fragmento 5.3: Extracción empaquetado

## 5.3.5. Conexión con el dron

Para poder ejecutar el programa y que conecte con el Tello, necesitamos estar conectados con él. El dron, una vez encendido, crea un punto de acceso WiFi que tendrá el nombre Tello seguido de un número (Figura 5.5), al que se tiene que conectar el usuario. Necesitamos esta pasarela para comunicarnos con él.

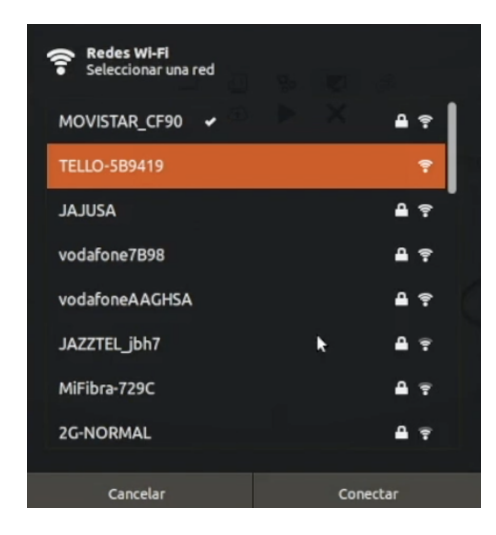

Figura 5.5: Conectarse al punto de acceso WiFi emitido por el dron

# 5.3.6. Ejecución

El fichero descargado en el ordenador permitirá ejecutar el programa y que conecte con el Tello, como este fichero es diferente para cada uno de los sistemas operativos, el proceso que hay que seguir para ejecutarlo no es el mismo. A continuación se describe cual es el proceso de ejecución para cada uno de los sistemas operativos:

### Ejecución Linux

- 1. Se descarga un ejecutable en el ordenador anfitrión. Este ejecutable es autocontenido, incluye el intérprete de Python, el código del usuario, el *driver* del Tello y todas las bibliotecas necesarias.
- Dirigirse al directorio donde se descargó, darle permisos de ejecución y ejecutarlo (Fragmento 5.4).

chmod +x tello\_code.sh && ./tello\_code.sh

Fragmento 5.4: Comandos para ejecución del envío en Linux

## • Ejecución en Windows

- 1. Se descarga un fichero comprimido. Este fichero comprimido contiene el código del usuario y todas las bibliotecas necesarias; no contiene el intérprete de Python.
- 2. Descomprimir el fichero (Figura 5.6) y dirigirse a directorio extraído.

| ග්දු 🎓                                   |                                 |                                                                             |                                                          | % <b>(</b>           |                  |                |              |
|------------------------------------------|---------------------------------|-----------------------------------------------------------------------------|----------------------------------------------------------|----------------------|------------------|----------------|--------------|
| tello code.zip - Wi                      | nRAR (copia de evaluación)      |                                                                             |                                                          |                      |                  |                |              |
| Archivo Órdenes                          | Herramientas Favoritos Opo      | iones Avuda                                                                 |                                                          |                      |                  |                | idigo al Tel |
| Añadir Extraer er                        | Comprobar Ver Elimi             | nar Buscar Asistent                                                         | e Información                                            | Buscar virus         | Comentario       | auto extraíble |              |
| tello_co                                 | de.zip - archivo ZIP, tamaño de | comprimido 29.541.717                                                       | bytes                                                    |                      |                  |                | -            |
| Nombre                                   | Tamaño Comprimido               | Tipo M                                                                      | Modificado                                               | CRC32                |                  |                |              |
| tello<br>send_tello.bat<br>tello_code.py | 142 63<br>209 155               | Usco local<br>Carpeta de archivos 3<br>Archivo por lotes 3<br>Python File 3 | 30/08/2020 16:55<br>30/08/2020 16:57<br>30/08/2020 21:16 | 9E032AE2<br>927EF429 |                  |                |              |
|                                          |                                 |                                                                             | T                                                        | otal 1 carpeta       | y 351 bytes en 2 | ficheros       |              |

Figura 5.6: Descompresión en Windows

- Haciendo doble "click" en el ejecutable "send\_tello.bat", el programa se ejecutará y establecerá conexión con el Tello.
- Ejecución en MacOS
  - 1. Se descarga un fichero comprimido. Este fichero comprimido contiene el código del usuario y todas las bibliotecas necesarias; no contiene el intérprete de Python.
  - 2. Descomprimir el fichero y dirigirse al directorio extraído.
  - Dentro del directorio se encuentra un fichero ejecutable llamado "send\_code.sh", al que se tendrá que dar permisos de ejecución y, posteriormente, lanzarlo para ejecutar el

programa y que conecte con el dron (Fragmento 5.5).

```
chmod +x send_code.sh &&
./send_code.sh
```

Fragmento 5.5: Comandos para ejecución del envío en MacOS

# 5.4. Lado servidor

Como ocurría en el mBot, el servidor de Kibotics, además de ser el responsable de servir las páginas, también es el encargado de adaptar el código que ha escrito el usuario para que el programa pueda ser ejecutado.

En este caso, la adaptación consiste en realizar un empaquetado que será devuelto al navegador. En los siguientes apartados se describen los pasos seguidos para conseguirlo.

## 5.4.1. Recepción del código fuente

Una vez que el usuario ha escrito el programa y se ha iniciado el proceso de envío, el navegador envía el código creado por el usuario al servidor. Este extrae dicho código del *query parameter* de la petición recibida (Fragmento 5.6).

```
def get_code_to_tello(request):
    . . . .
    python_code = json.loads(request.GET.get('python_code', None))
    . . . .
```

Fragmento 5.6: Extracción del programa fuente en el servidor

### 5.4.2. Empaquetado

El dron Tello entiende el lenguaje Python, y como el código extraído ya se encuentra escrito en este lenguaje, no será necesarío realizar ninguna conversión. Por lo tanto, una vez extraído el código se procede a su empaquetado, que será diferente en función del sistema operativo utilizado por el usuario.

Linux. El empaquetado consistirá en realizar un ejecutable que contenga todas las dependencias necesarias para el envío. Esto es posible gracias a una librería de Python llamada PyInstaller (Fragmento 5.7), un módulo que permite empaquetar ficheros Python, generando así un ejecutable autocontenido e incluyendo dentro del propio ejecutable el intérprete de Python. PyInstaller no permite una compilación cruzada, es decir, si este empaquetado se realiza en una máquina Linux, el ejecutable solo podrá utilizarse en una máquina Linux. Debido a esto, la integración para el dron Tello varía según el sistema operativo; como el servidor de Kibotics está alojado en una máquina Linux, solo los usuarios de Linux se beneficiarán de esta utilidad.

```
def create_executable_with_pyinstaller(exercice_path):
    call(". kibotics-drivers/tello/tello_env/bin/activate;
        pyinstaller -F -- distpath " +
        exercice_path + " dist -- workpath " + exercice_path + "
        build -- specpath " + exercice_path + " -- clean " +
        exercice_path +
        "tello_code.py", shell=True)
    . . .
```

Fragmento 5.7: Creación del ejecutable con PyInstaller

 Windows y MacOS. El proceso es similar en ambos, pero diferente al caso anterior. Se empaqueta el programa con el directorio que engloba todas las librerías y las dependencias necesarias y que, además, contiene el ejecutable .bat (en Windows) o .sh (en MacOS) que se encargará del envío (Fragmento 5.8). Además, la única diferencia entre ambos es que al necesitar dependencias específicas de cada sistema operativo (el *driver* nativo del Tello en Windows es distinto del *driver* nativo del Tello en MacOS), se utilizan directorios diferentes en el empaquetado.

```
if operative_system == 'Mac':
    shutil.move(exercise_dir + "tello_code.py", os.getcwd() +
        "/kibotics-drivers/tello/MacOS")
    shutil.make_archive('output-tello-mac', 'zip', os.getcwd()
        + "/kibotics-drivers/tello/MacOS")
elif operative_system == 'Windows':
    shutil.move(exercise_dir + "tello_code.py", os.getcwd() +
        "/kibotics-drivers/tello/Windows")
    shutil.make_archive('output-tello-windows', 'zip', os.
        getcwd() + "/kibotics-drivers/tello/Windows")
```

Fragmento 5.8: Creación del empaquetado y respuesta en Windows y MacOS

## 5.4.3. Envío del empaquetado

Una vez generado el empaquetado, ejecutable en Linux (Fragmento 5.9) y fichero comprimido en MacOS y Windows (Fragmento 5.8), se devuelve al navegador en la respuesta a la petición que envió. Esto permitirá que sea descargado en el ordenador del usuario y pueda ejecutarlo, consiguiendo así que el programa ejecute con el dron Tello.

```
create_executable_with_pyinstaller(exercice_path)
response = FileResponse(open(exercice_path + "dist/tello_code", 'rb
    '), content_type='application/octet-stream')
shutil.rmtree(exercise_dir + "dist/")
shutil.rmtree(exercise_dir + "build/")
```

#### Fragmento 5.9: Respuesta a la petición para Linux

# 5.5. Validación experimental

La tecnología utilizada en este caso es distinta a la del mBot debido a las diferencias en las controladoras del robot; con la placa mCore, el control sobre ella es mayor, mientras que en la que utiliza el Tello no tenemos ningún control ni se puede enviar nada para su ejecución a bordo. El programa ejecuta en el ordenador anfitrión y se comunica continuamente con el propio Tello durante esa ejecución.

Otro aspecto importante es que para esa comunicación con el Tello se necesita una pasarela, es decir, para poder comunicarnos con él necesitamos conectarnos al punto de acceso *WiFi* que despliega el propio dron, por lo que no es posible un envío directo desde el navegador, algo que sí se podía hacer en el mBot con Web Serial.

Por otro lado, la tecnología **PyInstaller** permite que el usuario interaccione con el dron sin necesidad de instalar previamente nada en el ordenador anfitrión, y también simplifica lanzar el ejecutable descargado. El problema que surge es que, con la restricción de compilación cruzada, este proceso solo es factible para Linux, ya que el servidor de Kibotics, que es el encargado de preparar el ejecutable, está alojado en una máquina Linux.

Para Windows y MacOS la situación cambia completamente. El usuario sí necesita tener instalado en su ordenador el intérprete Python2.7 y los *drivers* para poder usar el Tello, aunque en MacOS el ejecutable de envío será el que lo instale si el usuario no lo tiene, facilitando, por tanto, su uso. Además, el envío del programa no es tan directo, ya que en primer lugar hay que descomprimir el fichero descargado, que tiene las dependencias necesarias para el envío y, después, se lanza el ejecutable. Para la validación experimental del sistema creado se ha probado en diferentes sistemas operativos (Ubuntu 18.04, Ubuntu 16.04, Windows 10, Windows 7, MacOS Catalina Versión 10.15.6, MacOS Mojave Versión 10.14.6) y navegadores (Safari Versión 14.0, Google Chrome Versión 85.0, Firefox Versión 68.9), verificando así satisfactoriamente que la integración permite ser multiplataforma.

Por último, se han grabado una serie de vídeos (Linux<sup>3</sup>, Windows<sup>4</sup>, MacOS<sup>5</sup>), dónde se muestra un ejemplo de realización y ejecución de un programa con el dron Tello para los principales sistemas operativos desde la plataforma de Kibotics.

En la figura 5.7 se muestran unos fotogramas correspondientes al vídeo de ejemplo para el Tello en Linux. El primer paso consiste en realizar el ejercicio deseado (a). Posteriormente, se pulsa el botón para descargar el empaquetado. Nos conectamos al punto de acceso WiFi creado por el dron (b) y una vez que tenemos abierta esta pasarela de comunicación, lanzamos el ejecutable (c) que permite comunicarse con el dron (d). Este ejemplo será diferente en el caso de Windows y MacOS.

<sup>&</sup>lt;sup>3</sup>https://www.youtube.com/watch?v=b\_msB5vBw4A&t=8s

<sup>&</sup>lt;sup>4</sup>https://youtu.be/vfRo9dGXbBw

<sup>&</sup>lt;sup>5</sup>https://youtu.be/SAa1XO8Cp\_o

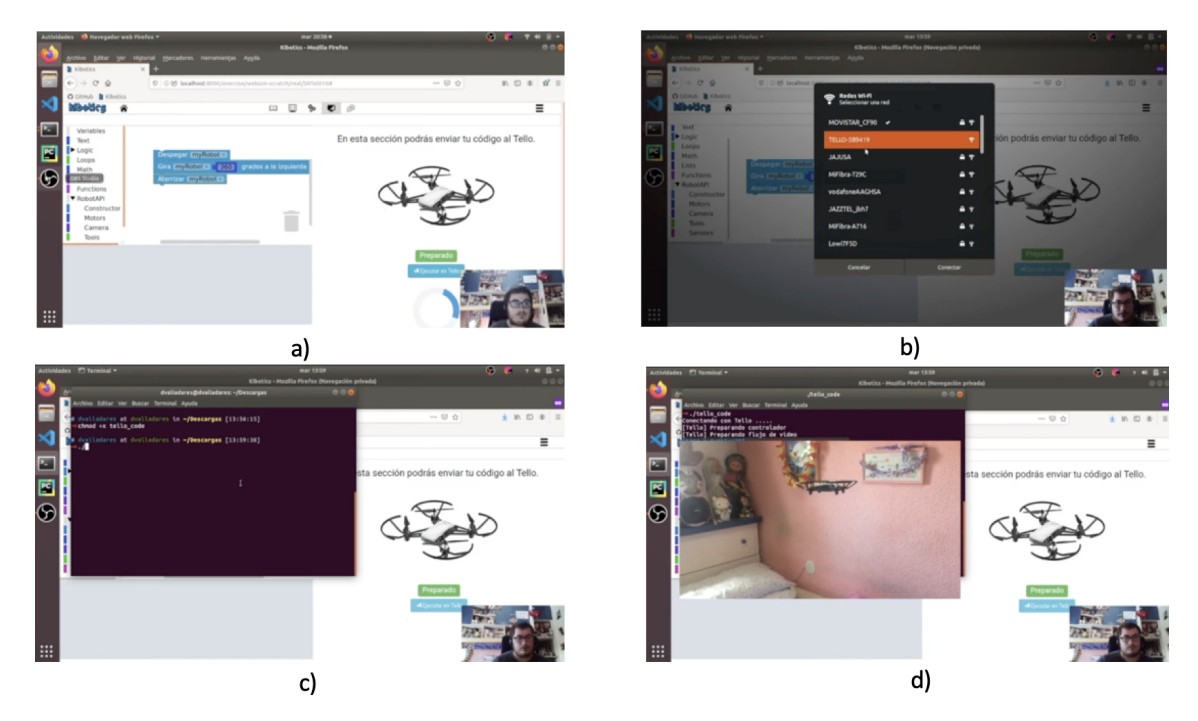

Figura 5.7: Fotogramas del vídeo de ejemplo de realización de un programa para el Tello en Linux

# Capítulo 6

# Integración del robot GoPiGo3

Al igual que en los capítulos anteriores, mostraremos cuál ha sido el desarrollo realizado para llevar, en este caso, el robot GoPiGo3 a la plataforma Kibotics, lo que permitirá su programación.

# 6.1. Características del robot GoPiGo3

GoPiGo es un robot fabricado por Dexter Industries<sup>1</sup>, que pretende integrar la Raspberry Pi en los robots, dotándoles así de una mayor capacidad y flexibilidad. Actualmente se encuentra en su versión GoPiGo3, que consiste en un kit robótico con forma de vehículo.

Entre las características del hardware del GoPiGo3 (Figura 6.1) destaca su cuerpo, que consiste en un acrílico grueso. Requiere un voltaje de entre 7-12V, conseguible con una batería a pilas. Dispone de una placa llamada "GoPiGo3", que se conecta a la Raspberry Pi. La comunicación con la controladora se produce a través de la interfaz SPI (*Serial Peripheral Interface*). Incluye dos motores para conectarlo a las ruedas, las cuales tienen 66,5mm de diámetro. También dispone de codificadores electrónicos, que se conectan a los motores para mejorar la movilidad. Respecto a las interfaces externas, destacan los dos puertos I2C (*Inter-Integrated Circuit*) y los puertos serie que están acoplados a los pines de la Raspberry Pi (Industries, 2020).

<sup>&</sup>lt;sup>1</sup>https://www.dexterindustries.com

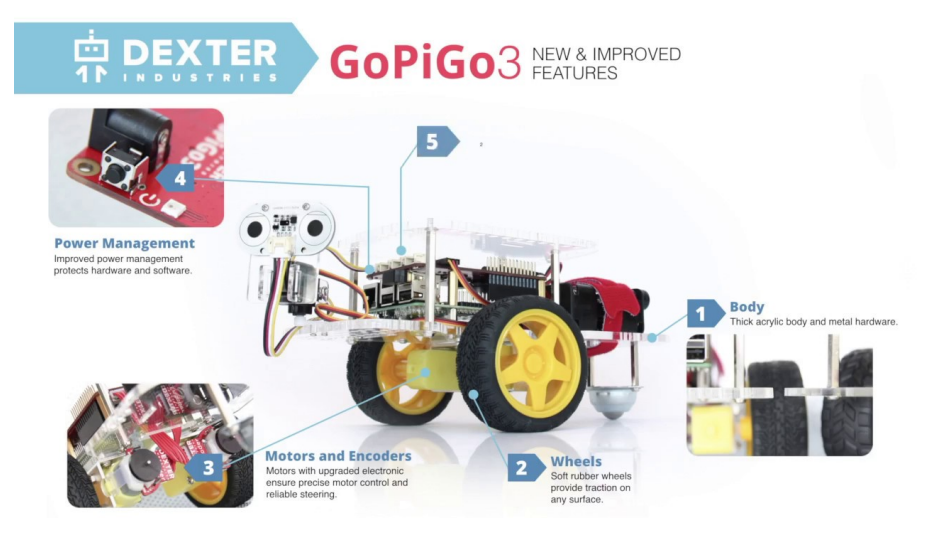

Figura 6.1: Diseño hardware del GoPiGo3

La Raspberry Pi es una una placa computadora de bajo coste que puede considerarse como un ordenador de tamaño reducido. Su *hardware* se compone, principalmente, de una CPU (*Central Processing Unit*), una GPU (*Graphics Processing Unit*), una memoria RAM (*Random Access Memory*), una ranura SD (*Secure Digital*) utilizada para el almacenamiento, salidas y entradas de audio y vídeo, pines de entrada y salida de propósito general (GPIO), varios buses USB, tarjeta de red y alimentación. En cuanto a su *software*, existen una gran cantidad de sistemas operativos que pueden usarse, tales como Raspbian, Kali Linux, Windows 10 IoT Core, Ubuntu Core, etc. ("Historia de la Informática", 2013). El GoPiGo3 utiliza una RaspBerry Pi 3 modelo B (Figura 6.2).

Dexter Industries también ha desarrollado DexterOS, que incluye el *software* necesario para que la Raspberry Pi funcione con GoPiGo3 (Industries, 2020). DexterOS se distribuye mediante una SD (*Secure Digital*) de 8GB que se inserta en la ranura de la Raspberry Pi. Este *software* emite una señal *WiFi* que, una vez que el usuario se ha conectado a ese punto de acceso, al acceder al navegador se obtiene una web que permite interactuar con el robot sin necesidad de realizar ninguna descarga previa en el ordenador (Figura 6.3).

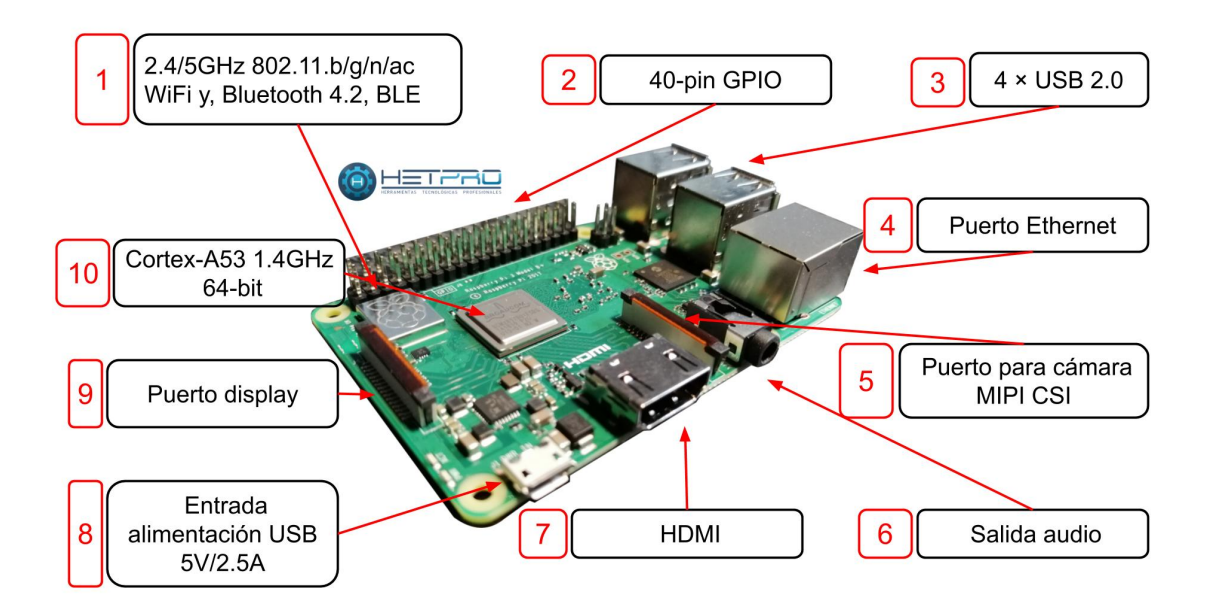

Figura 6.2: Características hardware para la Raspberry Pi modelo 3B

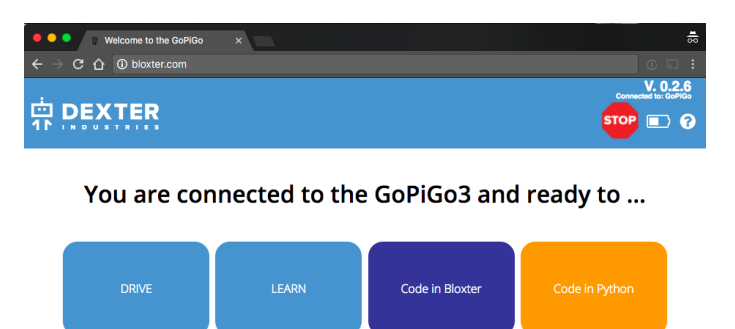

Figura 6.3: Software DexterOS para GoPiGo3

Esta web dispone de cuatro módulos. El primero incluye lecciones integradas para aprender a programar el GoPiGo3 y algunos conceptos sobre los sensores de los que dispone. Otro módulo ofrece la posibilidad de conducir el GoPiGo3 de forma remota. Los otros dos módulos sirven como editores para programar el robot, de manera que uno de ellos permite programarlo mediante un lenguaje basado en bloques llamado Bloxter (Figura 6.4), muy similar a Blockly y diseñado por la propia empresa, mientras que el otro sirve para programarlo en Python. También han creado

librerías que facilitan su programación para este lenguaje (una de ellas se llama "EasyGoPiGo3") (Industries, 2018).

|                    | XTER              | File          | Drive                  | Learn           | Code                       |                 | STOP 📼 😯                                        |
|--------------------|-------------------|---------------|------------------------|-----------------|----------------------------|-----------------|-------------------------------------------------|
| Run Your           | Program           | Stop!         |                        |                 | Bloxte                     | ۱r              |                                                 |
| GoPiGo<br>Sensors  | ultrasonic sensor | (in) value in | port AD1               |                 |                            | · · · · · · »   | Sensor Control Panel                            |
| Actuators<br>Media | distance sensor v | value ((in)   |                        | Connect Connect | Your Blocks Here to Create | Your Program    | I2C-1 Distance Sensor \$<br>Value: 3.1 in, 8 cm |
| Logic<br>Loops     | ultrasonic sensor | in port AD1   | <r> <li>5 in</li> </r> | , do if<br>. do | drive forward -            | ort AD1 > 20    | Port Light Sensor \$                            |
| Math               | distance sensor ( | < 5 in        | 50                     | else            | stop GoPiGo                | · · · · · · ·   | Value: 59<br>Port nothing \$                    |
|                    | lignt sensor in   | port AD1      | 50                     |                 |                            | $\cdots \Theta$ | I2C-2 nothing +                                 |
|                    |                   |               |                        |                 |                            |                 | Serial nothing 🗘                                |

Figura 6.4: Editor para el lenguaje Bloxter

# 6.2. Diseño

La figura 6.5 muestra el diseño seguido para integrar el GoPiGo3 real a la plataforma Kibotics. En comparación con el diseño para los dos robots anteriores, en este caso se utiliza un servidor adicional Flask que permitirá la recepción del programa en el robot.

El proceso consta de 5 pasos y en las siguientes secciones se profundizará en cada una de las partes y en las interacciones necesarias entre el cliente, el servidor de Kibotics y el servidor Flask de la Raspberry Pi, que permitirá programar al GoPiGo3 desde el navegador web usando Kibotics.

# 6.3. Lado Cliente

En la parrilla de unidades de Kibotics se pueden encontrar varios ejercicios dedicados al Go-PiGo3 para Python. Actualmente solo está disponible para este lenguaje.

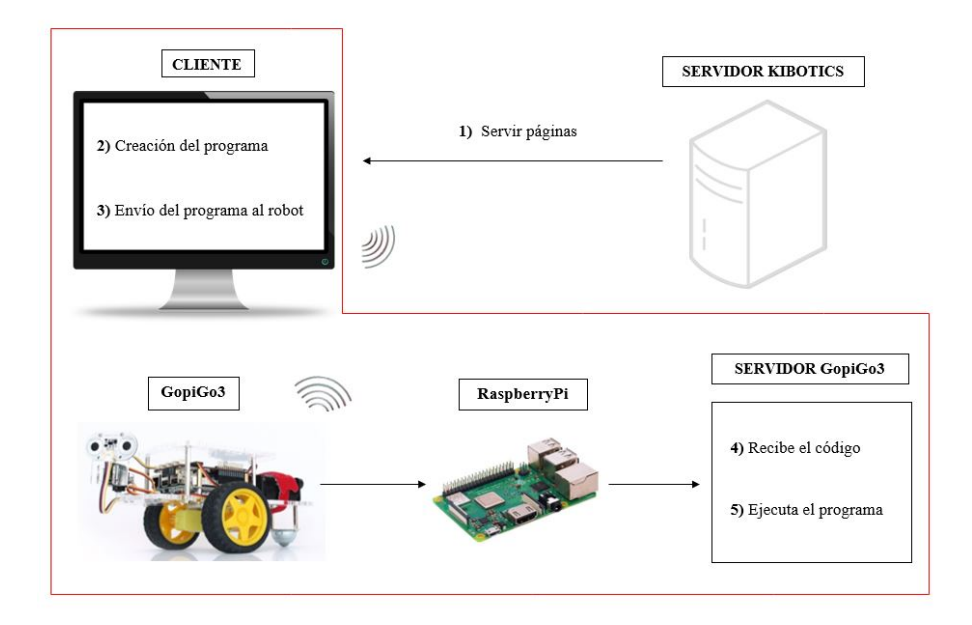

Figura 6.5: Diseño para la integración del GoPiGo3. La línea roja indica los componentes que deben estar conectados a la misma red WiFi

En una de las secciones del ejercicio se proporciona información al usuario sobre cómo realizar el envío, así como de las instalaciones que deben realizar. En este caso solo tiene que hacer instalaciones en la **Raspberry** Pi del robot, ya que en el ordenador del anfitrión no es necesaria ninguna instalación. En el fragmento 6.1 se muestran los detalles de cómo se ha diseñado esta sección.

## < html >

```
<head>
<meta charset='UTF-8'><meta name='viewport' content='width=device-width
initial-scale=1'>
<title>GoPiGo3</title></head>
<body><h1>GoPiGo3 example</h1>
Podras realizar tu programa para enviarselo al GoPiGo.
<img src="{% static 'python/PRMbo009/img/GoPiGo3.png' %}" width=200
px>
```
```
<h2>1 - Instalacion </h2>
type="circle">
 <h4> <b>En la Raspberry Pi 3 del GoPiGo3:</b> </h4>
  <
    Descargar el siguiente fichero comprimido => <a href="{% static '
       python/PRMbo009/install/configuracion_GoPiGo.zip' %}" target="
       _blank">Intalador </a>
   <
    Descomprimir el Zip descargado y situarlo en el directorio /home/
       pi/
   <
    Ir al directorio e instalar los drivers necesario, para ello abrir
        un terminal y ejecutar
   <
     <code>chmod +x instalar_drivers_GoPiGo.sh</code>
    <1i>>
     <code>./instalar_drivers_GoPiGo.sh</code>
    <1i>>
    Agregar la instruccion que permite levantar siempre el servidor al
        encenderse la Raspberry, para ello dirigirse al directorio y
```

```
abrir un terminal:
    <
      Ejecutar => <code>chmod +x iniciar_servidor_GoPiGo.sh</code>
     <1i>>
      Abrir el servicio cron \Rightarrow <code>crontabl -e</code>
     <
      Agregar la tarea <code> @reboot /home/pi/configuracion_GoPiGo/
         iniciar_servidor_GoPiGo.sh &</code>
     type="circle">
        <b>En el ordenador MacOS/Linux/Windows:</b> </h4>
   <h4>
    No es necesaria ningun tipo de instalacion adicional para el
       funcionamiento.
   <h2>2 - Ejecucion </h2>
<ol start='' >
<
 Realice su programa
<
  Eciende el GoPiGo y asegurate de que esta conectado a el WiFi.
```

```
Pulse en <b>Enviar</b>, si todo ha ido bien se cargara el programa
en el GoPiGo3.
</body></html>
```

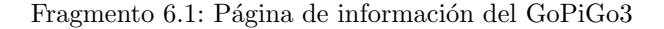

#### 6.3.1. Editor en el navegador web

Para escribir un programa y enviarlo al robot desde el lado del cliente, otra sección de la página web del ejercicio proporciona un editor donde el usuario podrá escribir su programa utilizando el lenguaje Python. En el editor se importa la librería "EasyGoPigo3" (Industries, 2018), que proporciona una API para interactuar con los sensores y actuadores del robot (Figura 6.6).

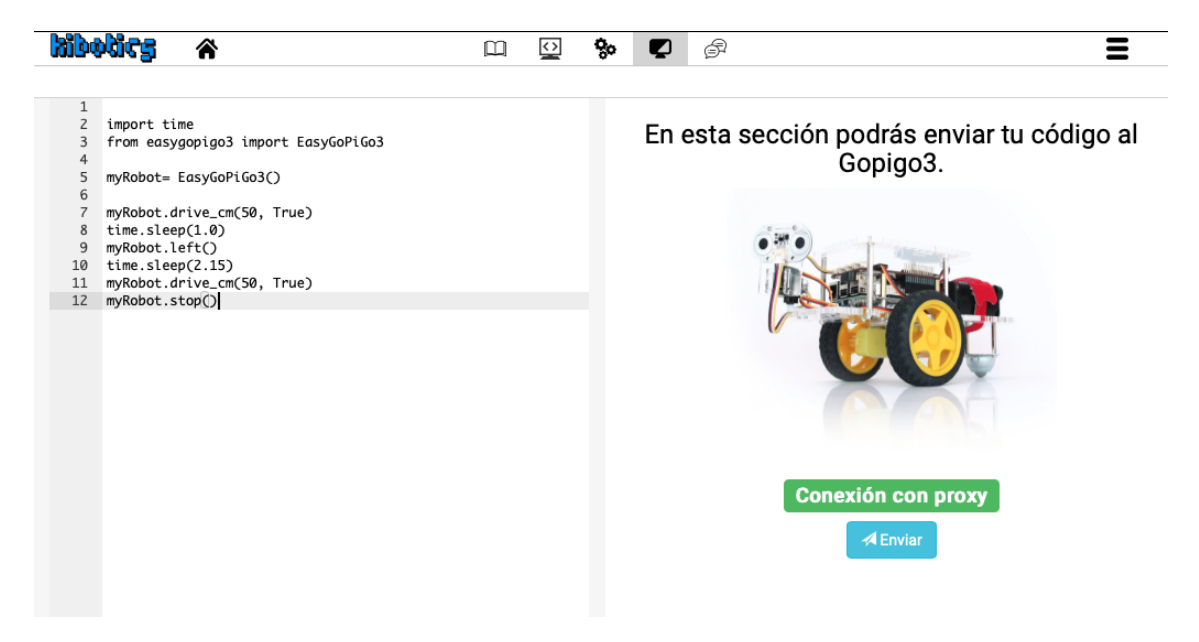

Figura 6.6: Editor Python para el GoPiGo3

#### 6.3.2. Envío del código al servidor Flask en el robot

Una vez que el usuario ha escrito el programa deseado, deberá pulsar el botón "Enviar" que puede verse en la figura 6.6, el cual desencadenará todo el proceso de envío. En el fragmento 6.2 se muestra cuál es el código HTML que permite iniciar este proceso.

```
<center><h3>En esta seccion podras enviar tu codigo al GoPiGo3.</h3></
center>
<div class="text-center">
<div class="text-center">
<div class="text-center" src="{% static '/'%}{{ exercise.language
}}/{{ exercise.exercise_id }}/img/GoPiGo3.png" width="300px"
height="250px">
</div>
</div>
</div>
</div>
</div>
</div>
</div>
</div>
</div>
</div>
</divbative: class="text-center">
<h3><span id="proxy_state" class="label label-success">Conexion con
proxy</span></h3>
</br>
</div>
</divo: class="btton" id="send_mBot" class="btn btn-info" onclick="
send_code_to_GoPiGo()">
<span class="glyphicon glyphicon-send"></span> Enviar
</div>
</div>
```

#### Fragmento 6.2: Sección para iniciar el proceso de envío al GoPiGo3

Tras pulsar el botón de envío, desde el navegador se manda al servidor Flask levantado en la Raspberry Pi del robot, el código del programa que se había escrito previamente en el editor (Fragmento 6.3). Este código se envía como un *query parameter* de una petición GET haciendo uso de la función fecth(), de forma similar que en los capítulos anteriores.

function send\_code\_to\_GoPiGo() {

```
var editor = ace.edit("ace");
let code = editor.getValue();
console.log(code);
const message = \{
   method: "GET"
};
url = 'http://192.168.1.200:8001/run?python_code=' + JSON.stringify(
   code);
fetch(url, message)
   .then(function(response) {
      if(response.ok){
         responseOk = true
      }else{
         responseOk = false
      }
        return response.text();
      })
   .then(function(data) {
      if(responseOk){
         console.log("Ok")
      }else{
         console.log("Send Fail")
      }
   })
   .catch(function(err) {
      console.error(err);
   });
```

Fragmento 6.3: Función de envío del código al servidor del GoPiGo3

}

El servidor Flask recibirá el código y realizará una serie de acciones (sección 6.5) que permitirán cargar el programa al robot.

## 6.4. Lado Servidor Kibotics

Este servidor no toma un papel tan importante para el proceso de envío del programa al GoPi-Go3 como sí lo tenía para el mBot y el dron Tello. En ellos, además de servir las páginas necesarias al navegador que permiten ir al ejercicio concreto del robot, a la sección de información o al editor, era el encargado de manipular el código fuente, de crear el ejecutable o de realizar el empaquetado que se enviaba al robot.

En este diseño, una vez que el código está escrito en el editor web, es enviado al servidor de Kibotics para el almacenamiento del ejercicio del usuario y al servidor Flask del robot para procesarlo y ejecutarlo.

## 6.5. Lado GoPiGo3

La Raspberry Pi del GoPiGo3 toma un papel muy importante en el proceso de envío del programa al robot, puesto que en ella se tendrá montado un servidor Flask HTTP, que recibirá las peticiones del cliente y contendrá la lógica para la ejecución del programa recibido.

A diferencia del ordenador anfitrión, donde no se requería ninguna instalación para el envío del programa, en la **Raspberry** Pi sí hay que realizar unas instalaciones previas para poder utilizarse en el GoPiGo3.

#### 6.5.1. Preparación del ordenador a bordo del GoPiGo3

La preparación de la Raspberry Pi requiere una serie de procesos.

1. Instalar sistema operativo

La Raspberry Pi necesita un sistema operativo. Aunque existen varios que puede soportar,

se debe utilizar Raspbian, un sistema operativo optimizado para ella y basado en Debian, una distribución GNU/Linux.

#### 2. Instalación de los drivers y configuración

Se deben instalar los *drivers* y las librerías necesarias para que pueda interactuar con los sensores y actuadores del robot GoPiGo3. También es indispensable que esté conectada a la misma red *WiFi* que el ordenador anfitrión, así como tener asignada la IP (Protocolo de Internet) fija 192.168.1.200. Si esto no se cumple, cada vez que se encienda la Raspberry Pi, tendrá una IP distinta y no podrá realizarse el envío.

En la página de información del ejercicio para el GoPiGo3 en Kibotics se le proporciona al usuario un fichero comprimido que contiene un ejecutable que instalará los *drivers* y configurará la IP fija, evitando así que sea el usuario quien tenga que hacerlo (Fragmento 6.4).

| #!/bin/bash                                                                                    |
|------------------------------------------------------------------------------------------------|
| ########## Instalacion GoPiGo3 ####################################                            |
| echo "Instalando GoPiGo3"<br>curl — kL dexterindustries.com/update_GoPiGo3   bash              |
| echo "Intalacion GoPiGo3 completa"                                                             |
| ######### Actualizar el firmware GoPiGo3 #####                                                 |
| echo "Actualizando firmware de GoPiGo3"                                                        |
| mv ~/Dexter/GoPiGo3/Firmware/archives/GoPiGo3_Firmware_0.3.4.bin<br>~/Dexter/GoPiGo3/Firmware/ |
| $m ~~/$ Dexter/GoPiGo3/Firmware/GoPiGo3_Firmware_1.0.0.bin                                     |
| $chmod + x ~~~/ Dexter/GoPiGo3/Firmware/GoPiGo3_flash_firmware.sh$                             |

bash ~/Dexter/GoPiGo3/Firmware/GoPiGo3\_flash\_firmware.sh

echo "Finalizada actualizacion firmware para GoPiGo3"

####### Crear entorno virtual ####

echo "Creando entorno virtual python3"

python3 —m venv ~/.virtualenvs/GoPiGo source ~/.virtualenvs/GoPiGo/bin/activate pip install GoPiGo3 pip install numpy pip install pandas pip install Flask deactivate

echo "Finalizado Creacion de entonro virtual"

#### Configurar ip estatica ####

echo "Configurando ip estatica"

sudo service dhcpcd status sudo service dhcpcd start sudo systemctl enable dhcpcd

echo -e "\ninterface wlan0\nstatic ip\_address=192.168.1.200/24\
nstatic routers=192.168.1.1\nstatic domain\_name\_servers
=192.168.1.1" >> /etc/dhcpcd.conf

Fragmento 6.4: Ejecutable para la instalación y configuración de la Raspberry Pi

#### 3. Montaje del servidor Flask

El fichero comprimido también contiene el código fuente que permite crear el servidor HTTP. El servidor se ha desarrollado con el lenguaje Python y haciendo uso de Flask, un entorno escrito en Python que permite crear servidores webs.

Es necesario que este servidor se lance una vez que se encienda la Raspberry Pi de manera automática, ya que si no, es el usuario quien tendría que lanzarlo cada vez que se encienda. Para ello hacemos uso del servicio **cron**, un administrador de tareas en **Linux** que permite programar el lanzamiento de comandos en un determinado momento (Dinahosting, s.f.).

Para programar el lanzamiento del servidor de manera automática al encenderse el robot, el usuario deber realizar las siguientes acciones:

- a) Descomprimir el fichero descargado en el directorio /home/pi/ y dar permiso de ejecución al ejecutable iniciar\_servidor\_GoPiGo.sh
- b) Abrir un terminal y ejecutar: crontab e
- c) Añadir la tarea: @reboot /home/pi/configuración\_GoPiGo/iniciar\_servidor\_GoPiGo.sh

d) Reiniciar el servicio cron: sudo /etc/init.d/cron restart

#### 6.5.2. Recepción a bordo del código fuente

El servidor Flask del GoPiGo3 recibe la petición del navegador con el código extraído del editor donde el usuario escribió el programa (Fragmento 6.5).

```
exercice = None
@app.route('/run', methods=["GET"])
def run_program():
    global exercice
    code = request.args.get('python_code')
    . . .
```

Fragmento 6.5: Extracción del código en el servidor del GoPiGo3

#### 6.5.3. Creación del proceso que ejecuta la aplicación robótica

El robot GoPiGo3 entiende el lenguaje Python porque tiene un intérprete de Python ya instalado, de manera que una vez extraído el código del usuario, no es necesario realizar ningún tipo de conversión.

Se tiene que crear un proceso que ejecute el código recibido (Fragmento 6.6). Para ello es necesario crear un ejecutable Python (extensión .py) y empotrarle el código extraído. Podría ocurrir que el robot ya estuviera ejecutando un programa, por lo que antes de lanzar el nuevo programa, se tiene que verificar si ya se está ejecutando otro en él y, en tal caso, "matar" al proceso que lo ejecuta.

Tras ejecutar el programa en un nuevo proceso, el robot realizará las instrucciones que el usuario programó en el editor del navegador web.

```
# Stop process have alreay up
if exercice:
```

```
try:
    os.killpg(os.getpgid(exercice.pid), signal.SIGKILL)
    except ProcessLookupError:
        pass
time.sleep(2)
# Creat exercice.py
code = code[1:-1].split("\\n")
fdOut = open("./ejercicio.py","w")
for line in code:
    fdOut.write(line + "\n")
# Run process
exercice = subprocess.Popen(["python","ejercicio.py"],stdout=subprocess
.PIPE, preexec_fn=os.setsid)
```

Fragmento 6.6: Creación del proceso con el programa para el robot

### 6.6. Validación experimental

Una vez mostrado el diseño que permite programar el GoPiGo3 desde la plataforma Kibotics, podemos observar la flexibilidad y operatividad que tiene este robot gracias a la Raspberry Pi que lleva integrada.

Una de las ventajas que ofrece este diseño es que el proceso de envío es independiente del sistema operativo que utiliza el usuario. Esto es posible porque el programa se escribe en el navegador y se envía directamente al servidor Flask montado en el robot, consiguiendo así que el diseño, además de ser multiplataforma, sea "cero-instalación" para el ordenador del anfitrión.

En cuanto al robot, al ser necesaria una preparación previa, puede ser algo más complejo para

los usuarios de menor edad o que acaban de iniciarse en la informática. Por ello, se proporcionan ejecutables (mencionados en la sección 6.5.1), encargados de la instalación e instrucciones para minimizar y facilitar este proceso.

Por otro lado, la integración del GoPiGo3 ha sido probada tanto para diferentes sistemas operativos (Ubuntu 18.04, Ubuntu 16.04, Windows 10, Windows 7, MacOS Catalina Versión 10.15.6, MacOS Mojave Versión 10.14.6), así como en diferentes navegadores (Safari Versión 14.0, Google Chrome Versión 85.0, Firefox Versión 68.9).

Por último, se han grabado una serie de vídeos donde se puede observar un ejemplo de realización y envío de un programa al GoPiGo3 desde la plataforma Kibotics para los principales sistemas operativos: MacOS<sup>2</sup>, Linux<sup>3</sup>, Windows<sup>4</sup>.

En la figura 6.7 se muestran varios fotogramas del vídeo de ejemplo para el proceso de envío de un programa al GoPiGo3 en MacOS. El primer paso es realizar el programa deseado (a). Posteriormente, al pulsar en el botón de enviar (b), el programa se ejecuta en el robot (c). Este proceso sería similar para Linux y Windows.

<sup>&</sup>lt;sup>2</sup>https://youtu.be/ziuRS14VhIM

 $<sup>^{3} \</sup>rm https://youtu.be/l5Qtx3Ne8Cw$ 

<sup>&</sup>lt;sup>4</sup>https://youtu.be/R7S6J35FT\_A

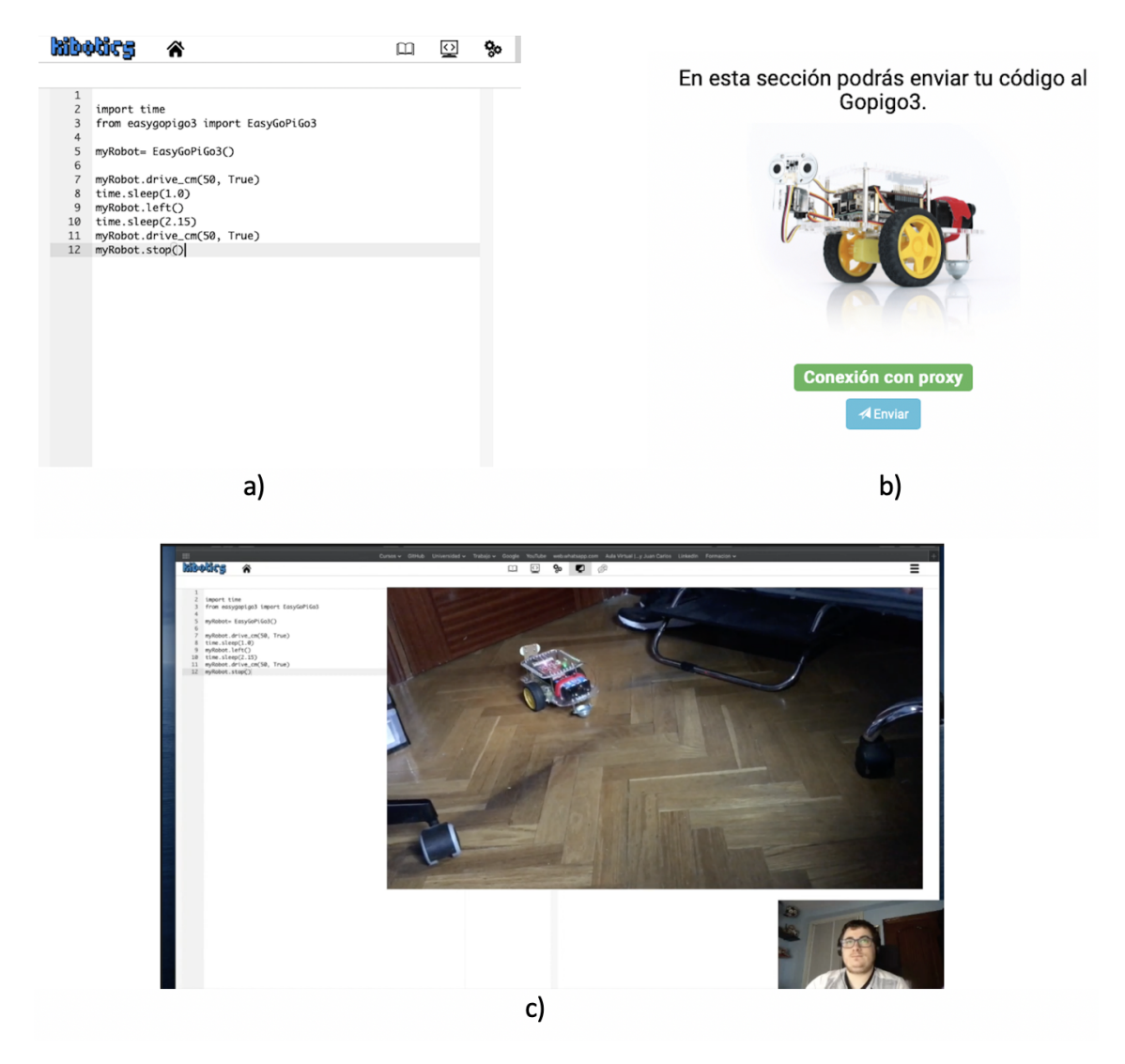

Figura 6.7: Fotogramas del vídeo de ejemplo de realización de un programa para el GoPiGo3 en  ${\tt MacOS}$ 

# Capítulo 7

# Conclusiones

Tras explicar los objetivos, las herramientas usadas, las etapas y desarrollos *software* necesarios para llevar a cabo este TFG, finalmente en este capítulo se recapitulan las conclusiones principales y las posibles líneas de investigación futuras derivadas de este proyecto.

# 7.1. Conclusiones principales

Una vez que se ha analizado el trabajo realizado, se puede afirmar que sí se cumple el objetivo principal planteado, pues hemos conseguido dar soporte a los robots mBot, Tello y GoPiGo3 desde la plataforma Kibotics y programarlos desde ella.

Por otro lado, también podríamos decir que se cumple el primer objetivo específico mencionado en el capítulo 2, ya que se ha conseguido que las integraciones de los robots sean multiplataforma, de manera que ahora todos ellos se pueden programar con Linux, Windows y MacOS. Respecto al segundo requisito, sí se ha conseguido facilitar el proceso de envío en todos los casos, aunque por las propias características de los robots, en algunos casos se necesitan instalaciones previas:

• En el mBot, gracias a la tecnología Web Serial se ha conseguido que el usuario no necesite hacer ninguna instalación ni configuración previa para utilizar el robot y que el proceso de envío sea similar para cualquier sistema operativo. Además, el envío se ha simplificado mucho, pues el programa ejecutable se envía directamente al robot una vez que el usuario lo haya realizado. El programa fuente se envía al servidor, que desarrolla el ejecutable para el procesador Arduino. Ese ejecutable se recibe en el navegador web, que usando Web Serial lo descarga por USB en el robot mBot.

- En el dron Tello, el proceso de envío no es tan directo como en el caso anterior, lo que se debe, en gran parte, a que no se tiene ningún tipo de control sobre la controladora del robot y a que para comunicarse con el dron hay que estar conectado al WiFi que emite. Por otra parte, también hay diferencias entre los sistemas operativos; en Linux, gracias a PyInstaller, sí se ha conseguido que el usuario no tenga que hacer ninguna instalación en el ordenador, y el envío del programa se limita a lanzar un ejecutable que comunicará con el Tello. En el caso de Windows y MacOS se necesita que el usuario tenga instalado Python y el driver del dron en su ordenador, pero en el caso de MacOS se ha diseñado un ejecutable que le facilita todas las instalaciones y configuraciones necesarias.
- En el GoPiGo3 se necesita una preparación previa en el robot, pero esto se debe a que al llevar integrada una Raspberry Pi hay que instalar los drivers para configurarla con el robot y preparar el servidor alojado en él. Esto permite comunicarnos desde otros dispositivos con él. Para facilitar esta preparación, se le ha proporcionado al usuario unos ejecutables que instalarán y configurarán todo lo necesario. Además, típicamente el GoPiGo3 se arrancará con una SD oficial de Kibotics que tiene todos los drivers y el servidor necesario ya preinstalados. En el caso del ordenador del usuario, no se necesita una instalación previa y el proceso de envío es directo para cualquiera de los sistemas operativos gracias al servidor montado en el robot.

El proceso de elaboración de este TFG ha permitido estudiar en profundidad diferentes ámbitos de la robótica y de la informática gracias al manejo de los tres robots y a la necesidad de que el soporte sea multiplataforma. Entre las nuevas competencias adquiridas, destacan los siguientes puntos:

- Introducción en la Robótica Educativa y aspectos del hardware y software de los robots utilizados.
- Profundizar en el manejo de lenguajes de programación (Python, JavaScript, Shell).
- Adquirir conocimientos en desarrollo web utilizando HTML, Bootstrap, Django y Flask.

- Mejorar la formación sobre los sistemas operativos Linux, Windows, MacOS y Raspbian.
- Aprender el manejo de una Raspberry Pi.
- Estudiar las tecnologías Web Serial, PyInstaller.
- Mejorar la habilidad sobre el desarrollo de software, así como Git y GitHub.
- Aprender el manejo de Latex, la herramienta utilizada para la redacción de este TFG

### 7.2. Líneas futuras

Con la realización de este TFG se abre una serie de líneas de investigación futuras que pueden resultar útiles para seguir mejorando la plataforma de Kibotics.

En primer lugar, la tecnología Web Serial abre un camino interesante al permitir una comunicación con dispositivos conectados al puerto serie vía web. Existen muchos dispositivos que necesitan una conexión USB, por lo que esta opción es una buena forma de conexión con ellos, consiguiendo así que sean multiplataforma.

Por otro lado, en el caso del GoPiGo3, el hecho de tener un ordenador instalado permite realizar muchas acciones en este robot. Actualmente solo está disponible en Python, por lo que una línea de investigación podría centrarse en adaptar su uso al lenguaje Blockly para que puedan utilizarlo niños de menor edad. Además, la potencia que presenta este robot posibilita el diseño de ejercicios muy interesantes, por ejemplo, si le instalamos una cámara, el robot sería capaz de realizar ejercicios de visión artificial.

Por último, se podría ampliar la plataforma de Kibotics dando soporte a otros robots reales como los LEGO EV3<sup>1</sup>, cuyo uso está muy extendido en la comunidad de Robótica Educativa, y robots basados en Arduino, como por ejemplo el brazo robótico Tinkerkit Braccio<sup>2</sup>, aprovechando la infraestructura ya realizada para el mBot.

<sup>&</sup>lt;sup>1</sup>https://www.lego.com/es-es/themes/mindstorms

 $<sup>^{2}</sup> https://www.mouser.es/datasheet/2/34/Braccio_Quick\_Start\_Guide-1112201.pdf$ 

# Bibliografía

- AreaTecnología. (2020). *Tipos de robots*. https://www.areatecnologia.com/electronica/tipos-de-robots.html
- Báez, M., Bongiovanni, P., Castrillejo, D., García, J. M., Leal, D., Levis, D., Lugo, M. T., Maguregui, C., Ochoa, G., Peña-López, I., Pisano, R., Rabajoli, G., Rivoir, A., Sansberro, F., Turner, N., Vacca, A. M. & Vaillant, D. (2011). El modelo CEIBAL. Nuevas tendencias para el aprendizaje. CEIBAL ANEP.
- Bravo, F. Á. & Guzmán, A. F. (2012). La robótica como un recurso para facilitar el aprendizaje y desarrollo de competencias generales. *Teoría de la Educación. Educación y Cultura en la* Sociedad de la Información, 13.
- Castro, G. (2019). DJI Tello, un minidron de juguete, programable con un procesador potentísimo. https://dronprofesional.com/blog/dji-tello-un-minidron-de-juguete-programable-con-unprocesador-potentisimo/
- Challenger, I., Díaz, Y. & Becerra, R. A. (2014). El lenguaje de programación Python. *Ciencias Holguín*, 20.
- Cumplido, A. (2018). El origen de Bootstrap, el framework CSS líder. https://blog.webtraining. zone/el-origen-de-bootstrap-el-framework-css-lider/
- Diccionario de la lengua española. (2020). REAL ACADEMIA ESPAÑOLA.
- Dinahosting. (s.f.). ¿Qué es cron y para qué sirve? https://dinahosting.com/ayuda/comoconfigurar-tareas-cron-de-forma-manual/
- Documentation, S. (s.f.). *PyInstaller Distribuir código de Python*. https://sodocumentation.net/ es/python/topic/2289/pyinstaller---distribuir-codigo-de-python
- Eguiluz, J. (2009). Introducción a JavaScript. https://uniwebsidad.com/libros/javascript

- González, J. J. & Jiménez, J. (2009). La robótica como herramienta para la educación en ciencias e ingeniería. IE Comunicaciones: Revista Iberoamericana de Informática Educativa, 10.
- Group, W. C. (2020). Serial Api Living document. https://wicg.github.io/serial/
- Guevara, A. (s.f.). ¿Qué es Bootstrap? https://devcode.la/blog/que-es-bootstrap/
- Hernández, N. (2019). Programación y robótica como extraescolares para mejorar el aprendizaje de STEM. https://www.educaciontrespuntocero.com/noticias/programacion-roboticaextraescolares-mejorar-aprendizaje-stem/
- Historia de la Informática. (2013). https://histinf.blogs.upv.es/2013/12/18/raspberry-pi/
- Holovaty, A. & Kaplan-Moss, J. (2009). El libro de Django. Apress.
- Hors, A. L. & Jacobs, I. (1999). HTML 4.01 Specification. W3C recommendation.
- Industries, D. (2018). About library and Hardware. https://gopigo3.readthedocs.io/en/master/ api%5C-basic/structure.html
- Industries, D. (2020). GopiGo3 is a RaspberryPi Robot Car for Learning Coding. https://www.dexterindustries.com/gopigo3/
- Lapuente, M. J. L. (2018). Hipertexto, el nuevo concepto de documento en la cultura de la imagen. http://www.hipertexto.info/documentos/html.htm
- Llamas, L. (2016). Usar Arduino para reprogramar el bootloader de otro arduino. https://www.luisllamas.es/usar-arduino-para-reprogramar-el-bootloader/
- Moreno, I., Serracín, L. M. J. R., Quintero, J., Pittí, K. & Quiel, J. (2012). La robótica educativa, una herramienta para la enseñanza-aprendizaje de las ciencias y las tecnologías. Teoría de la Educación. Educación y Cultura en la Sociedad de la Información, 13.
- Morente, L. (2017). Todo lo que debes saber sobre Da Vinci, el robot quirúrgico. https://www.expansion.com/tecnologia/2017/04/15/58f24ada22601d67308b460b.html
- Novapros. (2020). ¿Qué es Django framework y quienes lo usan? https://novapros.es/blog/quees-django-framework-y-quienes-lo-usan/
- Pastor, J. (2020). El rover Perseverance ya está camino de Marte: la NASA lanza con éxito la misión Mars 2020, estos son sus objetivos. https://www.xataka.com/espacio/roverperseverance-esta-camino-marte-nasa-lanza-exito-mision-mars-2020-estos-sus-objetivos
- Penalva, J. (2019). Enseñar programación a un niño con Scratch desde cero: consejos, tutoriales y vídeos. https://www.xataka.com/especiales/ensenar-programacion-a-nino-scratch-ceroconsejos-tutoriales-videos

- Pensamiento computacional en la Comunidad de Madrid. (2018). http://code.intef.es/situacionen-espana/madrid/
- Quiroga, L. P. (2018). La robótica: otra forma de aprender. Revista Educación y Pensamiento, 25.
- Robótica Educativa con Mbot. (2020). https://www.programoergosum.com/cursos-online/robotica-educativa/249-robotica-educativa-con-mbot/que-es-mbot/
- Rodríguez, X. (2019). Django vs Flask. Openwebinars. https://openwebinars.net/blog/django-vs-flask/
- Ruiz-Velasco, E., Garcia, J. V. & Rosas, L. A. (2007). Robótica pedagógica virtual para la inteligencia colectiva. México: Universidad Nacional Autónoma de México.
- Salamanca, M. L. P., Lombana, N. B. & Holguín, W. J. P. (2010). Uso de la robótica educativa como herramienta en los procesos de enseñanza. Ingeniería Investigación y Desarrollo: I2+D, 10.
- Shannon, R. (1998). Introduction to the art and science of simulation, En 1998 Winter Simulation Conference. Proceedings.
- Zaforas, M. (2018). ¿Es Python el lenguaje del futuro? https://www.paradigmadigital.com/dev/espython-el-lenguaje-del-futuro/